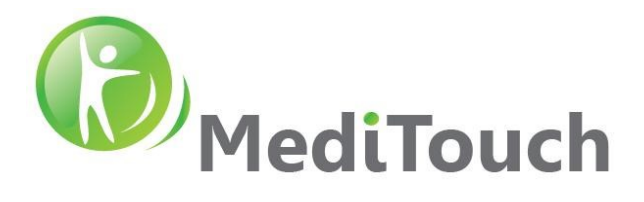

# BalanceTutor™

# Signal Analysis & Validation Report

Sep 2021

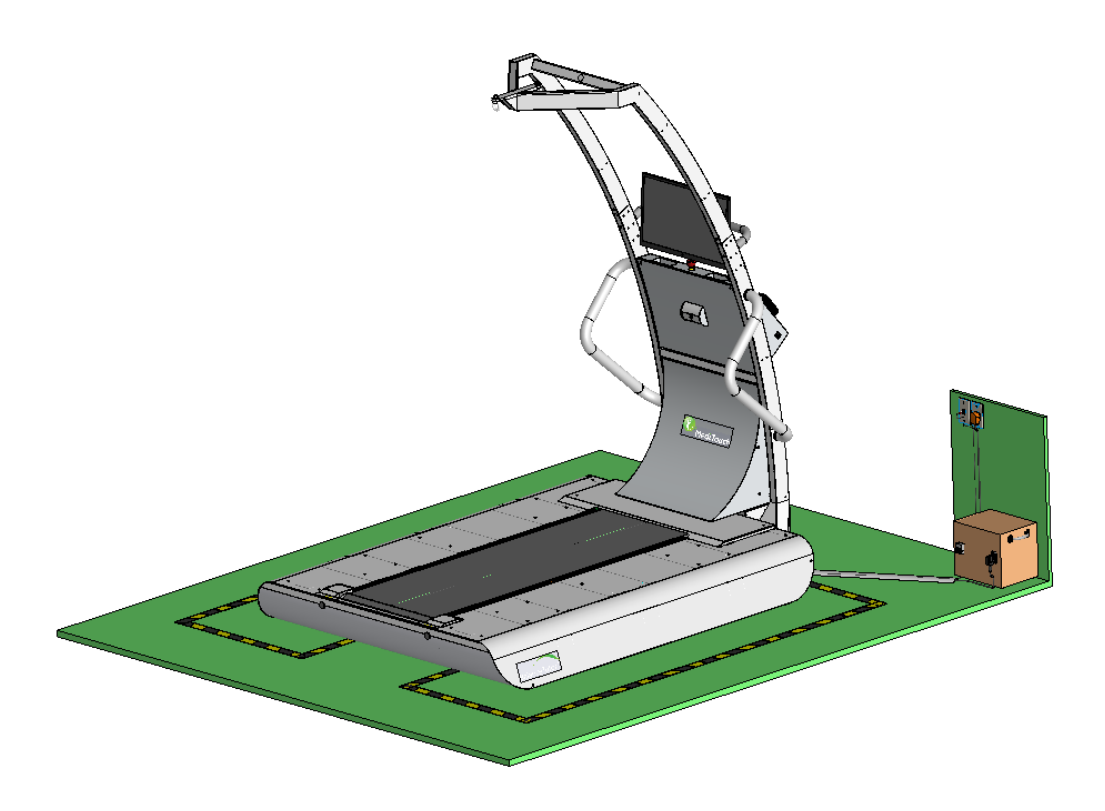

BalanceTutor a dynamic and static postural control trainer

# Written by: Ziv Kuniz, MediTouch CTO

#### Version History

| Date        | Change description                                                                                    | Written by | Ver.   |
|-------------|----------------------------------------------------------------------------------------------------|------------|--------|
| 06 Feb 2018 | Initial version.                                                                                      | Ziv K.     | 180206 |
| 28 Feb 2018 | Adding section: COP classification algorithm validation                                               | Ziv K.     | 180226 |
| 02 Oct 2018 | Adding section: Treadmill Perturbation Kinematics                                                     | Ziv K.     | 181002 |
| 26 Dec 2018 | Adding: Belt speed validation, Emergency Stop Switch validation, Perturbation Platform Execution Time | Ziv K.     | 181226 |
|             | Validation, Running Belt Start and Stop Time Validation                                               |            |        |
| 14 Jul 2020 | Adding: Gait Analysis validation                                                                      | Ziv K.     | 200714 |
| 16 Nov 2020 | Corrections in dynamic perturbation profiles                                                          | Ziv K.     | 201116 |
| 01 Sep 2021 | Extending Data Acquisition chapter                                                                    | Ziv K.     | 210901 |
|             |                                                                                                    |            |        |

E&EO

Tel: (972)-9-8637477 Fax: (972)-9-8852935 45 Hamelacha, Poleg industrial zone, Netanya, Israel. Zip: 4250574, PO Box: 8306

Page 1 of 36

www.meditouch.co.il info@meditouch.co.il DO-15-01-17

BalanceTutor signal analysis & validation report 210901.doc

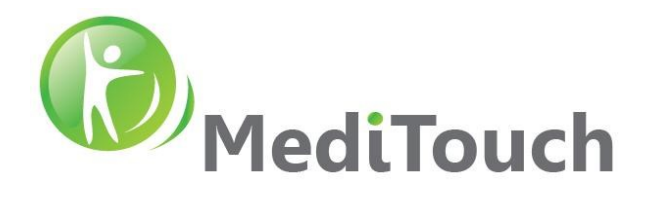

# **Table of Contents**

| 1 Introduction                                             |
|------------------------------------------------------------|
| 2 Data acquisition                                         |
| 2.1 Enabling data logging                                  |
| 2.2 File access                                            |
| 2.3 CSV file structure                                     |
| 2.4 Extraction files                                       |
| 3 Insights                                                 |
| 3.1 COP signal characteristics in a normal walking         |
| 3.2 Perturbation Profile Explanation                       |
| 3.3 Static                                                 |
| 3.3.1 Forward & Backward Static Perturbation Intensities   |
| 3.3.2 Lateral Static Perturbation Intensities              |
| 3.4 Dynamic                                                |
| 3.4.1 Forward Perturbation Profile                         |
| 3.4.2 Backward Perturbation Profile                        |
| 3.4.3 Medial/Lateral Perturbation Profile                  |
| 4 Validation                                               |
| 4.1 COP Classification Algorithm                           |
| 4.2 Treadmill Perturbation Kinematics                      |
| 4.2.1 Treadmill Speed                                      |
| 4.2.2 Treadmill Perturbation Acceleration & Deacceleration |
| 4.2.3 Forward Distance                                     |
| 4.2.4 Backward Distance                                    |
| 4.3 Lateral Perturbation Kinematics                        |
| 4.3.1 Speed                                                |
| 4.3.2 Acceleration                                         |
| 4.3.3 Deacceleration                                       |
| 4.3.4 Distance                                             |
| 4.4 Emergency Stop Switch                                  |
| 4.5 Safety Stop Switch Limits                              |
| 4.6 Perturbation Platform Execution Time Validation        |

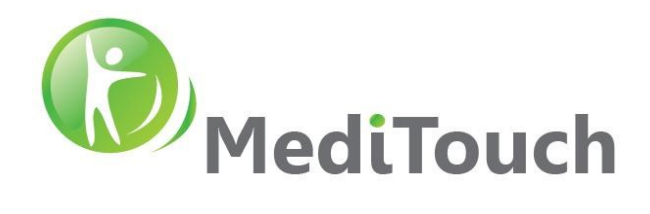

| 4.7 Belt Speed Validation              |           |
|----------------------------------------|-----------|
| 4.8 Running Belt Start and Stop Time V | alidation |
| 4.9 Gait Analysis                      |           |
| 4.9.1 Introduction                     |           |
| 4.10 Reproducibility Test              |           |

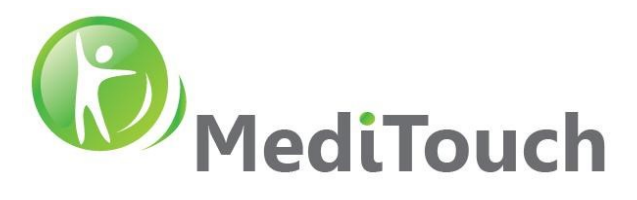

# 1 Introduction

Following document brings few insights about signals generated from the BalanceTutor. This information might use for further signal processing and research purposes.

# 2 Data acquisition

The BalanceTutor software has a data acquisition system that document the kinematic events of the motors and the COP readings of the perturbation platform. The logged data organized in a row and column structure, while each row is a single sample and each column is a sensor or parameter. The logged data is saved in a csv file format at the end of each treatment or evaluation. The amount of information the system writes to the csv file approximated with 60 samples/second.

Engaging with the system data acquisition requires an installed Matlab environment and basic programing skills to be able to access the raw data and perform mathematical investigations.

# 2.1 Enabling data logging

In order to generate the raw data that the system generates, you need to enable the Sensors Logger checkbox in Settings. Access the application  $\rightarrow$  Settings  $\rightarrow$  Parameters  $\rightarrow$  Enable Sensor Logger.

|                                       |                                  |                    |      |   | Ba   | lanceTutor™                    |
|---------------------------------------|----------------------------------|--------------------|------|---|------|--------------------------------|
| <b>A</b>                              | Parameters Settings<br>Save path |                    |      | * |      |                                |
| Users                                 | Max treatment time [1-59]        | 59                 | Min. |   |      |                                |
|                                       | Default treatment time           | 10                 | Min. |   |      |                                |
| Parameters >                          | Minimum Save Time [0.5-5]        | 0.5                | Min. |   |      |                                |
|                                       | Use IMU Trigger Technology       |                    |      |   |      |                                |
| Technical                             | Sensors Logger                   | ~                  |      |   |      |                                |
|                                       | Language                         | en-US 🔻            | 1    |   |      |                                |
|                                       | Measurement                      | Metric 🔻           | 1    |   |      |                                |
| and the second second                 | Organization Name                | MediTouch Ltd.     |      |   |      |                                |
| Back                                  |                                  | Hamalacha 45 Dalag |      | • | Edit |                                |
| Therapist: admin   Patient: test test |                                  |                    |      |   | 161  | V.20.1.0715   2021-09-01 10:08 |

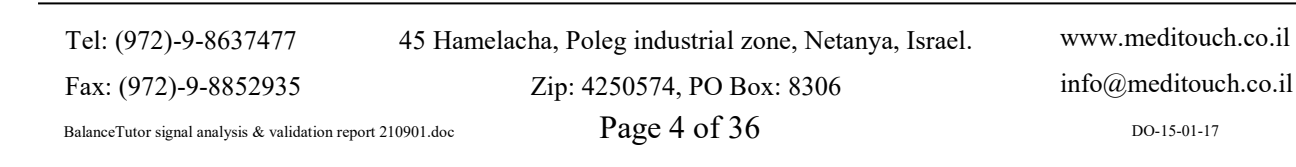

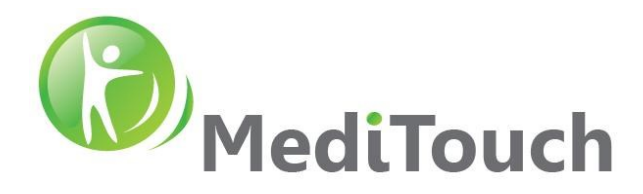

After this checkbox is enabled, evry end of a treatment a csv file is generated automatically in a local folder of the inner computer.

Note: As a default, the system is configured with this feature as unchecked.

#### 2.2 File access

At the end of each treatment a csv file is generated and placed in the following location: c:\Balancetutor\SensorsLogs\

Note: Do not change any permission/s, add/remove user/s, credentials, group policy rules, user access based domain management (Active Directory), folder locations etc. Such actions prohibited and could cause safety issues that may harm the users and/or the system.

The BalanceTutor is a closed system and accessing the saved files is more challenging. Following are a few options to access the folder and withdraw chosen files:

 Log Off from BTuser > Enter to BTadmin with the following password: a123456 > navigate to the following folder: c\Balancetutor\SensorsLogs\

To return the UI (user interface) back to normal, make a simple system restart.

2. From remote computer > build a network folder as follow:

|   |             |                                                                              | $\times$ |
|---|-------------|------------------------------------------------------------------------------|----------|
| ~ | 🍕 Map Net   | twork Drive                                                                  |          |
|   | What net    | work folder would you like to map?                                           |          |
|   | Specify the | drive letter for the connection and the folder that you want to connect to:  |          |
|   | Drive:      | 0: ~                                                                         |          |
|   | Folder:     | \\192.168.168.66\c\Balancetutor\SensorsLogs\ v Browse                        |          |
|   |             | Example: \\server\share                                                      |          |
|   |             | Reconnect at sign-in                                                         |          |
|   |             | Connect using different credentials                                          |          |
|   |             | Connect to a Web site that you can use to store your documents and pictures. |          |
|   |             |                                                                              |          |
|   |             |                                                                              |          |
|   |             |                                                                              |          |
|   |             |                                                                              |          |
|   |             | Finish Can                                                                   | cel      |

Note: Open cmd (in command line) and use ipconfig command to check what is the local ip of the BalanceTutor computer in your network.

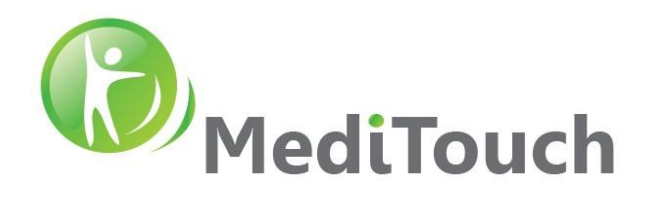

#### 2.3 CSV file structure

| COLUMN | NAME                | DESCRIPTION                    | UNITS                     |
|--------|---------------------|--------------------------------|---------------------------|
| А      | ID                  | Running number                 | [Count]                   |
| В      | TIME                | System time                    | [dd-mm-yyyy HH:MM:SS.sss] |
| С      | COP_X               | COP X Coordinate               | [cm]                      |
| D      | COP_Y               | COP Y Coordinate               | [cm]                      |
| Е      | SPEED_TM            | Treadmill speed                | [cm/s]                    |
| F      | ImuLeftPacketCount  | IMU Left Packet counter        | [Count]                   |
| G      | IMU_LEFT_ACC_X      | IMU Left Accelerometer X Axis  | [g]                       |
| Н      | IMU_LEFT_Gyro_X     | IMU Left Gyroscope X Axis      | [deg/s]                   |
| Ι      | IMU_LEFT_ACC_Y      | IMU Left Accelerometer Y Axis  | [g]                       |
| J      | IMU_LEFT_Gyro_Y     | IMU Left Gyroscope Y Axis      | [deg/s]                   |
| К      | IMU_LEFT_ACC_Z      | IMU Left Accelerometer Z Axis  | [g]                       |
| L      | IMU_LEFT_Gyro_Z     | IMU Left Gyroscope Z Axis      | [deg/s]                   |
| М      | ImuRightPacketCount | IMU Right Packet counter       | [Count]                   |
| N      | IMU_RIGHT_ACC_X     | IMU Right Accelerometer X Axis | [g]                       |
| 0      | IMU_RIGHT_Gyro_X    | IMU Right Gyroscope X Axis     | [deg/s]                   |
| Р      | IMU_RIGHT_ACC_Y     | IMU Right Accelerometer Y Axis | [g]                       |
| Q      | IMU_RIGHT_Gyro_Y    | IMU Right Gyroscope Y Axis     | [deg/s]                   |
| R      | IMU_RIGHT_ACC_Z     | IMU Right Accelerometer Z Axis | [g]                       |
| S      | IMU_RIGHT_Gyro_Z    | IMU Right Gyroscope Z Axis     | [deg/s]                   |
| Т      | ImuAPacketCount     | IMU A Packet counter           | [Count]                   |
| U      | IMU_A_ACC_X         | IMU A Accelerometer X Axis     | [g]                       |
| V      | IMU_A_Gyro_X        | IMU A Gyroscope X Axis         | [deg/s]                   |
| W      | IMU_A_ACC_Y         | IMU A Accelerometer Y Axis     | [g]                       |
| Х      | IMU_A_Gyro_Y        | IMU A Gyroscope Y Axis         | [deg/s]                   |
| Y      | IMU_A_ACC_Z         | IMU A Accelerometer Z Axis     | [g]                       |
| Ζ      | IMU_A_Gyro_Z        | IMU A Gyroscope Z Axis         | [deg/s]                   |
| AA     | ImuBPacketCount     | IMU B Packet counter           | [Count]                   |
| AB     | IMU_B_ACC_X         | IMU B Accelerometer X Axis     | [g]                       |
| AC     | IMU_B_Gyro_X        | IMU B Gyroscope X Axis         | [deg/s]                   |
| AD     | IMU_B_ACC_Y         | IMU B Accelerometer Y Axis     | [g]                       |
| AE     | IMU_B_Gyro_Y        | IMU B Gyroscope Y Axis         | [deg/s]                   |
| AF     | IMU_B_ACC_Z         | IMU B Accelerometer Z Axis     | [g]                       |
| AG     | IMU_B_Gyro_Z        | IMU B Gyroscope Z Axis         | [deg/s]                   |
| AH     | ImuCPacketCount     | IMU C Packet counter           | [Count]                   |
| AI     | IMU_C_ACC_X         | IMU C Accelerometer X Axis     | [g]                       |

45 Hamelacha, Poleg industrial zone, Netanya, Israel.

www.meditouch.co.il info@meditouch.co.il D0-15-01-17

Tel: (972)-9-8637477

Fax: (972)-9-8852935

Zip: 4250574, PO Box: 8306 Page 6 of 36

| MediTouch |
|-----------|
|-----------|

| AJ | IMU_C_Gyro_X      | IMU C Gyroscope X Axis                | [deg/s]  |
|----|-------------------|---------------------------------------|----------|
| AK | IMU_C_ACC_Y       | IMU C Accelerometer Y Axis            | [g]      |
| AL | IMU_C_Gyro_Y      | IMU C Gyroscope Y Axis                | [deg/s]  |
| AM | IMU_C_ACC_Z       | IMU C Accelerometer Z Axis            | [g]      |
| AN | IMU_C_Gyro_Z      | IMU C Gyroscope Z Axis                | [deg/s]  |
| AO | PERT_TYPE         | Perturbation type. One of 5 states:   | [String] |
|    |                   | - LeftPert                            |          |
|    |                   | - RightPert                           |          |
|    |                   | - FwdPert                             |          |
|    |                   | - RevPert                             |          |
|    |                   | - Pert End                            |          |
| AP | PERT_ACC          | Perturbation Acceleration             | [cm/s^2] |
| AQ | PERT_DEC          | Perturbation Deceleration             | [cm/s^2] |
| AR | PERT_DIST         | Perturbation Distance                 | [cm]     |
| AS | PERT_INTERVAL     | INTERNAL USE                          |          |
| AT | PERT_RTN_ACC      | Return from perturbation Acceleration |          |
| AU | PERT_RTN_DEC      | Return from perturbation Deceleration |          |
| AV | INTENSITY         | Perturbation intensity (1-30)         | []       |
| AW | INCREASE_IN_SPEED | Increase in speed from V0 to V1       | [m/s]    |

# 2.4 Extraction files

In order to view the information logged to the CSV file, we have developed a Matlab files package. Ask MediTouch for the latest BalanceTutor CSV Extraction File Package.

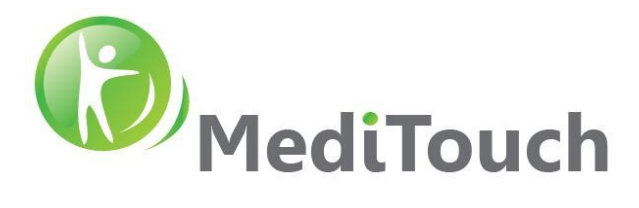

Following few examples of recorded treatments from the BalanceTutor:

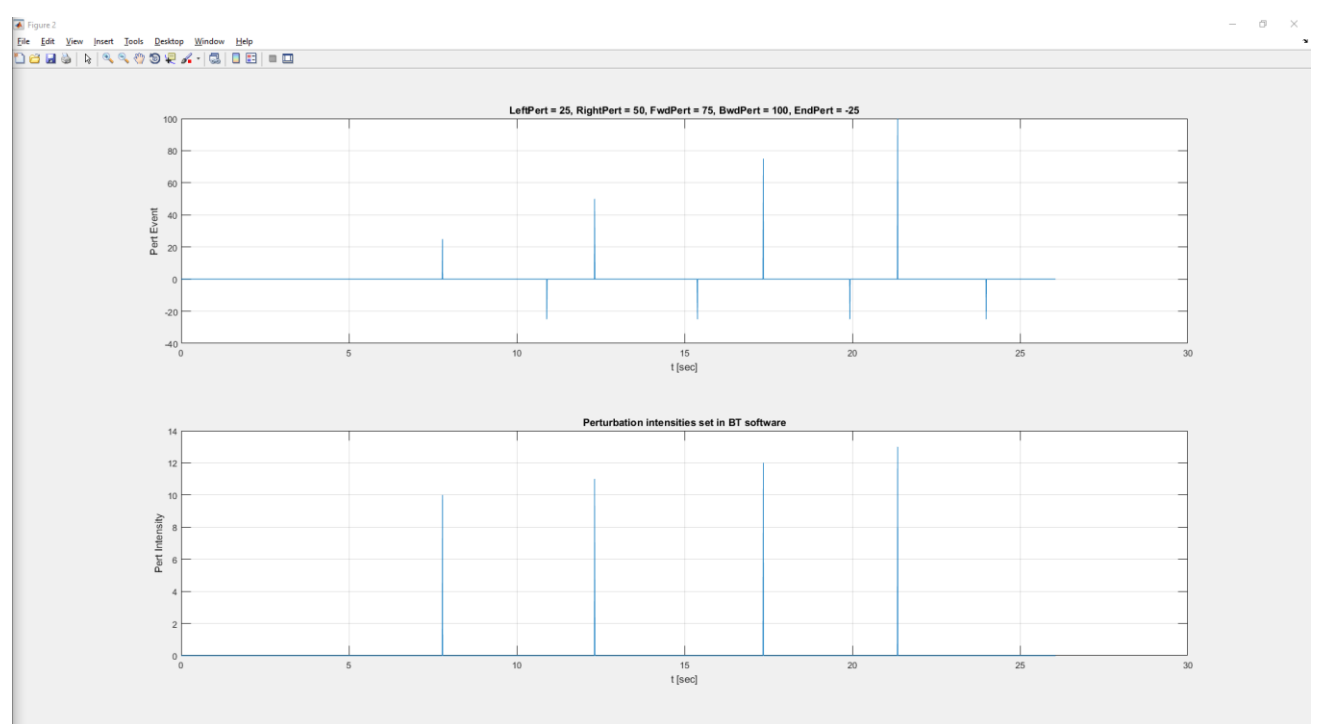

Case 1: Constant walking speed with four perturbation events and four different intensities.

Case 2: COP behavior over time and butterfly constellation over a constant walking speed.

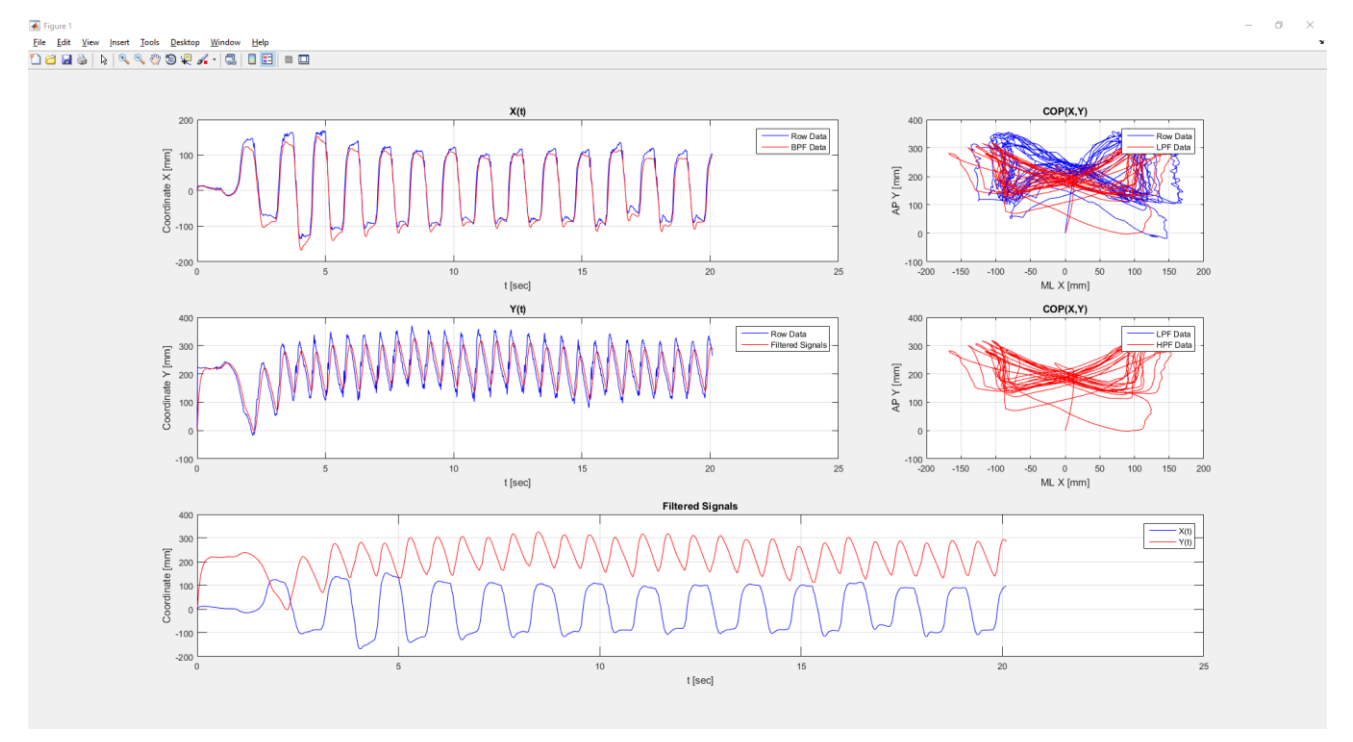

Tel: (972)-9-8637477 45 Hamelacha, Poleg industrial zone, Netanya, Israel. Zip: 4250574, PO Box: 8306 Fax: (972)-9-8852935 Page 8 of 36

www.meditouch.co.il info@meditouch.co.il DO-15-01-17

BalanceTutor signal analysis & validation report 210901.doc

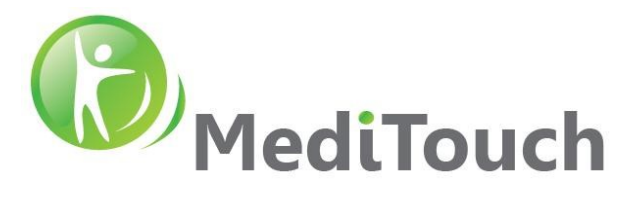

# 3 Insights

# 3.1 COP signal characteristics in a normal walking

Following a record of a 75sec normal walking with 5 lateral perturbations, 3 to the left 2 to the right. Intensity was set to level 8 out of 30 with a walking speed of 2km/h.

✤ Resources

| Record tracking folder:        | REC01                                            |
|--------------------------------|--------------------------------------------------|
| BalanceTutor model:            | BT100                                            |
| BalanceTutor software version: | 1.0.11.1107                                      |
| Subject:                       | Normal health, age 42, weight 78kg, height 168cm |

#### Event log

| EVENT NO. | PERTURBATION EVENT | TIME ID | Time                    | COP_X  | COP_Y  | SPEED_TM* | PERT_TYPE | PERT_ACC | PERT_DEC | PERT_DIST | PERT_INTERVAL | PERT_RTN_ACC | PERT_RTN_DEC |
|-----------|--------------------|---------|-------------------------|--------|--------|-----------|-----------|----------|----------|-----------|---------------|--------------|--------------|
|           |                    |         |                         |        |        |           |           |          |          |           |               |              |              |
| 1         | Start              | 2519    | 06-02-2018 12:04:30.244 | 1.095  | 36.527 | 56        | LeftPert  | 50       | 52       | 52        | 5             | 203          | 5            |
| 1         | Stop               | 2817    | 06-02-2018 12:04:33.209 | 15.138 | 21.984 | 56        | Pert End  |          |          |           |               |              |              |
|           |                    |         |                         |        |        |           |           |          |          |           |               |              |              |
| 2         | Start              | 3700    | 06-02-2018 12:04:42.045 | 0.043  | 34.769 | 56        | LeftPert  | 50       | 52       | 52        | 5             | 203          | 5            |
| 2         | Stop               | 4000    | 06-02-2018 12:04:45.031 | -9.976 | 36.452 | 56        | Pert End  |          |          |           |               |              |              |
|           |                    |         |                         |        |        |           |           |          |          |           |               |              |              |
| 2         | Start              | 4818    | 06-02-2018 12:04:53.228 | 0.028  | 41.961 | 56        | RightPert | 50       | 52       | 52        | 5             | 203          | 5            |
| J         | Stop               | 5112    | 06-02-2018 12:04:56.160 | -4.325 | 37.938 | 56        | Pert End  |          |          |           |               |              |              |
|           |                    |         |                         |        |        |           |           |          |          |           |               |              |              |
| 4         | Start              | 5946    | 06-02-2018 12:05:04.492 | -1.574 | 45.641 | 56        | LeftPert  | 50       | 52       | 52        | 5             | 203          | 5            |
| 4         | Stop               | 6246    | 06-02-2018 12:05:07.480 | 17.377 | 25.866 | 56        | Pert End  |          |          |           |               |              |              |
|           |                    |         |                         |        |        |           |           |          |          |           |               |              |              |
| -         | Start              | 7134    | 06-02-2018 12:05:16.357 | 0.481  | 36.408 | 56        | RightPert | 50       | 52       | 52        | 5             | 203          | 5            |
| <u> </u>  | Stop               | 7437    | 06-02-2018 12:05:19.378 | -9.933 | 44.724 | 56        | Pert End  |          |          |           |               |              |              |

Time based observation

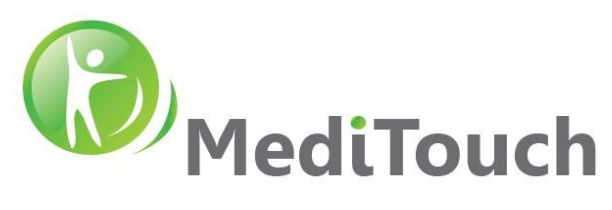

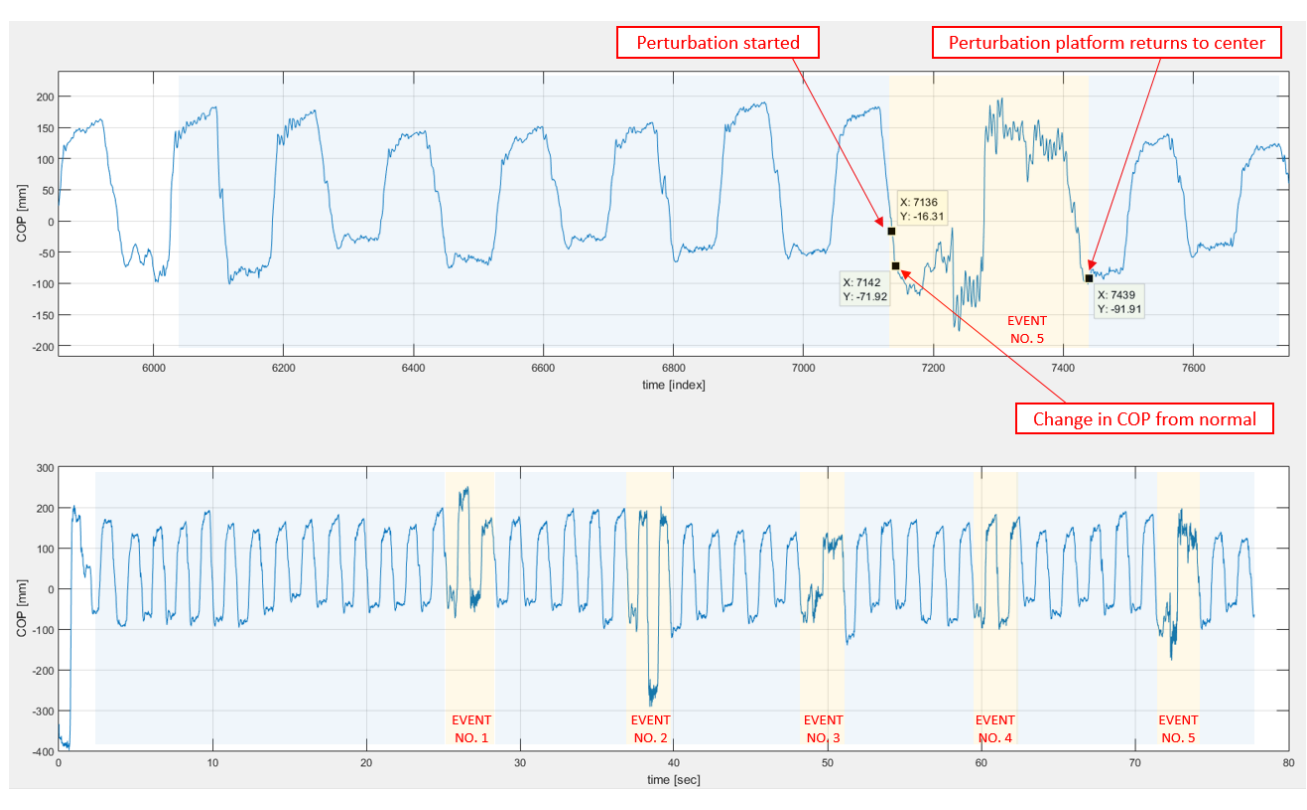

# ✤ Findings

- 1. For normal walking with no perturbation events a rather stationary square train signal observed. This signal charectarized with:
  - A. Low rate bias variation.
  - B. Similare differences between minima and maxima of picks.
  - C. Fairly constant dute cycles.
  - D. Most of spectral energy will concentrate to low frequencies.
- 2. During a lateral perturbation event, an abnormal signal behavior observed that charectarized with:
  - A. Large rippel at picks of the square train signal.
  - B. Different time intervals from perturbation initiation to normal stable walking pattern.
- 3. Different signal behavior detected in approximately 40-60msec after perturbation even occured.
- 4. No clear classification for perturbation pattern type to actual right or left platform direction.

# 3.2 Perturbation Profile Explanation

Following section will describe in which approach the engine system (treadmill and lateral) varies.

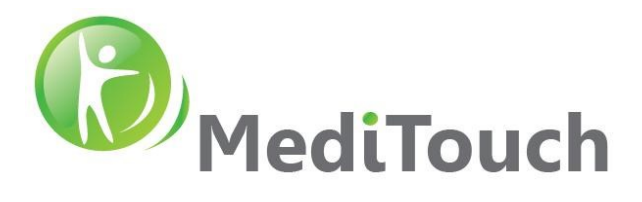

# 3.3 Static

#### 3.3.1 Forward & Backward Static Perturbation Intensities

| Intensity | Pert Distan | ce (x) | a = 2(x/2)/dt/ | ^2 | v = a*dt |
|-----------|-------------|--------|----------------|----|----------|
| 1         | 1           |        | 13             |    | 4        |
| 2         | 2           |        | 26             |    | 7        |
| 3         | 3           |        | 38             |    | 11       |
| 4         | 4           |        | 51             |    | 14       |
| 5         | 5           |        | 64             |    | 18       |
| 6         | 6           |        | 77             |    | 21       |
| 7         | 7           |        | 89             |    | 25       |
| 8         | 8           |        | 102            |    | 29       |
| 9         | 9           |        | 115            |    | 32       |
| 10        | 10          |        | 128            |    | 36       |
| 11        | 11          |        | 140            |    | 39       |
| 12        | 12          |        | 153            |    | 43       |
| 13        | 13          |        | 166            |    | 46       |
| 14        | 14          |        | 179            |    | 50       |
| 15        | 15          |        | 191            |    | 54       |
| 16        | 16          |        | 204            |    | 57       |
| 17        | 17          |        | 217            |    | 61       |
| 18        | 18          |        | 230            |    | 64       |
| 19        | 19          |        | 242            |    | 68       |
| 20        | 20          |        | 255            |    | 71       |
| 21        | 21          |        | 268            |    | 75       |
| 22        | 22          |        | 281            |    | 79       |
| 23        | 23          |        | 293            |    | 82       |
| 24        | 24          |        | 306            |    | 86       |
| 25        | 25          |        | 319            |    | 89       |
| 26        | 26          |        | 332            |    | 93       |
| 27        | 27          |        | 344            |    | 96       |
| 28        | 28          |        | 357            |    | 100      |
| 29        | 29          |        | 370            |    | 104      |
| 30        | 30          |        | 383            |    | 107      |
|           | dt          |        | 0.28           | ]  |          |
|           | dx          |        | 1              | 1  |          |
|           |             |        | -              | 1  |          |

45 Hamelacha, Poleg industrial zone, Netanya, Israel. Zip: 4250574, PO Box: 8306 Page 11 of 36

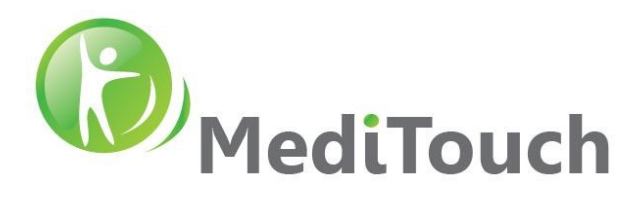

#### 3.3.2 Lateral Static Perturbation Intensities

| Intensity | Pert Distance | ce (x) | a = 2(x/2)/dt^ | 2 v = a*dt |
|-----------|---------------|--------|----------------|------------|
| 1         | 1.0           |        | 13             | 4          |
| 2         | 1.6           |        | 20             | 6          |
| 3         | 2.2           |        | 28             | 8          |
| 4         | 2.8           |        | 35             | 10         |
| 5         | 3.3           |        | 43             | 12         |
| 6         | 3.9           |        | 50             | 14         |
| 7         | 4.5           |        | 58             | 16         |
| 8         | 5.1           |        | 65             | 18         |
| 9         | 5.7           |        | 73             | 20         |
| 10        | 6.3           |        | 80             | 22         |
| 11        | 6.9           |        | 88             | 25         |
| 12        | 7.4           |        | 95             | 27         |
| 13        | 8.0           |        | 102            | 29         |
| 14        | 8.6           |        | 110            | 31         |
| 15        | 9.2           |        | 117            | 33         |
| 16        | 9.8           |        | 125            | 35         |
| 17        | 10.4          |        | 132            | 37         |
| 18        | 11.0          |        | 140            | 39         |
| 19        | 11.5          |        | 147            | 41         |
| 20        | 12.1          |        | 155            | 43         |
| 21        | 12.7          |        | 162            | 45         |
| 22        | 13.3          |        | 170            | 48         |
| 23        | 13.9          |        | 177            | 50         |
| 24        | 14.5          |        | 185            | 52         |
| 25        | 15.1          |        | 192            | 54         |
| 26        | 15.7          |        | 200            | 56         |
| 27        | 16.2          |        | 207            | 58         |
| 28        | 16.8          |        | 215            | 60         |
| 29        | 17.4          |        | 222            | 62         |
| 30        | 18.0          |        | 230            | 64         |
|           | dt            |        | 0.28           |            |
|           | dx            |        | 0.586          |            |

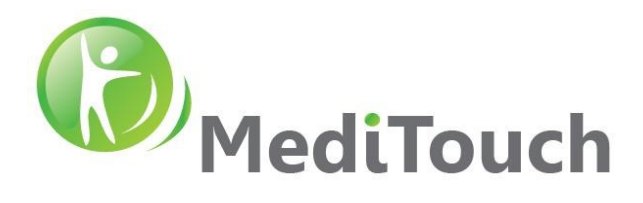

# 3.4 Dynamic

# 3.4.1 Forward Perturbation Profile

# 3.4.1.1 Standing State

|                    | Walkin             | g Speed |        | Forward Perturbation Model |           |           |           |              |                |          |  |  |
|--------------------|--------------------|---------|--------|----------------------------|-----------|-----------|-----------|--------------|----------------|----------|--|--|
|                    | Initial Speed (VO) |         |        |                            | Target Sr | pood()(1) |           | Acceleration | Acceleration / |          |  |  |
| Initial Speed (VO) |                    |         |        | Target Speed (V1)          |           |           |           | Time         | Deacce         | leration |  |  |
| [kn                | n/h]               | [cn     | n/s]   | [cn                        | n/s]      | [cr       | n/s]      | [s]          | [cm            | /s²]     |  |  |
| V0_min             | V0_max             | V0_min  | V0_max | V1 Range                   | at V0_min | V1 Range  | at V0_max | ΔΤ           | a_min          | a_max    |  |  |
| 0                  | 0                  | 0       | 0      | 3                          | 112       | 3         | 112       | 0.3          | 10             | 373      |  |  |

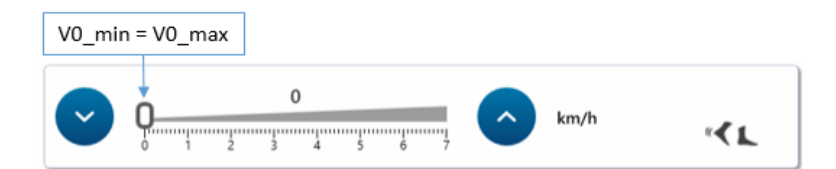

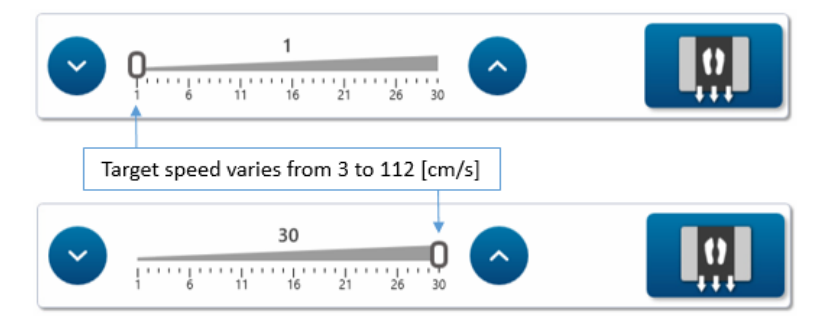

# 3.4.1.2 Walking State

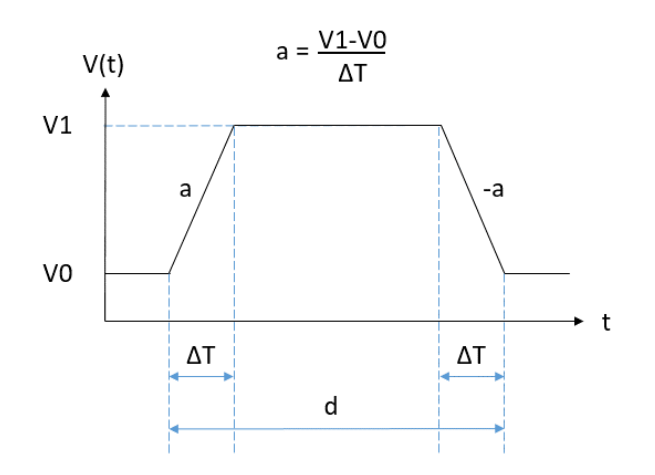

45 Hamelacha, Poleg industrial zone, Netanya, Israel. Zip: 4250574, PO Box: 8306 <sup>0901.doc</sup> Page 13 of 36

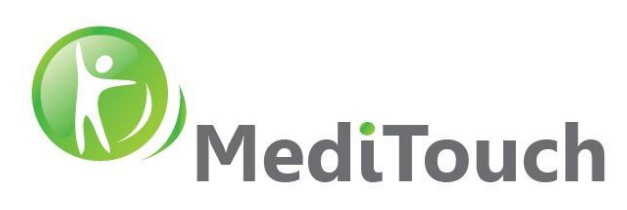

|            | Walking Speed |                     |            |           | Forward Perturbat |           |           |                | n Model                 |                      |            |              |
|------------|---------------|---------------------|------------|-----------|-------------------|-----------|-----------|----------------|-------------------------|----------------------|------------|--------------|
|            |               | Initial Sp          | eed (VO)   |           |                   | Target Sr | peed (V1) |                | Acceleration            | Accele               | ration /   |              |
|            |               |                     |            |           |                   | 01        |           |                | Time                    | Deacce               | leration   |              |
|            | [km           | ո <b>/</b> h]       | [cn        | n/s]      | [cn               | n/s]      | [cn       | n/s]           | [s]                     | [cm/s <sup>2</sup> ] |            |              |
|            | V0_min        | V0_max              | V0_min     | V0_max    | V1 Range          | at V0_min | V1 Range  | at V0_max      | ΔΤ                      | a_min                | a_max      |              |
|            | 0.1           | 1                   | 3          | 28        | 6                 | 86        | 31        | 111            | 0.2                     | 15                   | 415        |              |
|            | 1.1           | 2                   | 31         | 56        | 46                | 131       | 71        | 156            | 0.2                     | 75                   | 500        |              |
|            | 2.1           | 3                   | 58         | 83        | 88                | 183       | 113       | 208            | 0.2                     | 150                  | 625        |              |
|            | 3.1           | 4                   | 86         | 111       | 131               | 211       | 156       | 236            | 0.2                     | 225                  | 625        |              |
|            | 4.1           | 5                   | 114        | 139       | 174               | 239       | 199       | 264            | 0.2                     | 300                  | 625        |              |
|            | 5.1           | 6                   | 142        | 167       | 202               | 239       | 227       | 264            | 0.2                     | 300                  | 485        |              |
|            | 6.1           | 7                   | 169        | 194       | 209               | 239       | 234       | 264            | 0.2                     | 200                  | 350        |              |
|            |               | 2.1<br>4 5          | 6 7        | km/h      | « <b>《</b>        | L         |           | 1 2 3          | 3<br>4 5 6 7            | $\bigcirc$           | km/h       | « <b>۲</b> ۲ |
| <b>• •</b> | - I           | <b>1</b><br>16 21   | 26 30      |           |                   | l         |           | 6 11           | <b>1</b><br>16 21 26 30 |                      |            |              |
| Target s   | peed varies   | from 88 to          | 183 [cm/s] | at V0_min | of 2.1[km/h]      | ]         | Tar       | get speed vari | es from 113 to 20       | 8 [cm/s] a           | t V0_max o | of 3[km/h]   |
| <b>·</b>   | 6 11          | 3 <b>0</b><br>16 21 | 26 30      | $\sim$    |                   | L         |           | 6 11           | <b>30</b><br>16 21 26 3 |                      |            | 0            |

#### 3.4.2 Backward Perturbation Profile

# 3.4.2.1 Standing State

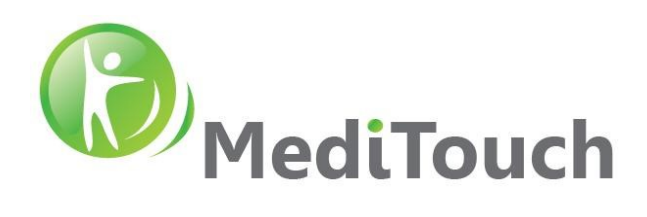

|                    | Walkin     | g Speed | -      | Backward Perturbation Model |                    |          |           |                |         |  |  |  |
|--------------------|------------|---------|--------|-----------------------------|--------------------|----------|-----------|----------------|---------|--|--|--|
|                    | Initial Sr |         |        | Target S                    | nood (V1)          | Accolora | tion Time | Acceler        | ation / |  |  |  |
| Initial Speed (V0) |            |         |        | Talget 5                    | peed (VI)          | Accelera | lion nine | Deacceleration |         |  |  |  |
| [kn                | n/h]       | [cn     | n/s]   | [cm/s]                      | [cm/s]             | [        | s]        | [cm            | /s²]    |  |  |  |
| V0_min             | V0_max     | V0_min  | V0_max | V1 Range at V0_min          | V1 Range at V0_max | ∆T_min   | ∆T_max    | a_min          | a_max   |  |  |  |
| 0                  | 0          | 0       | 0      | 3                           | 83                 | 0.2      | 0.2       | 15             | 373     |  |  |  |

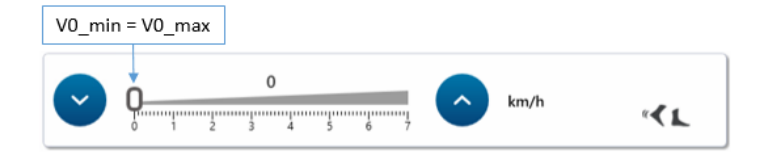

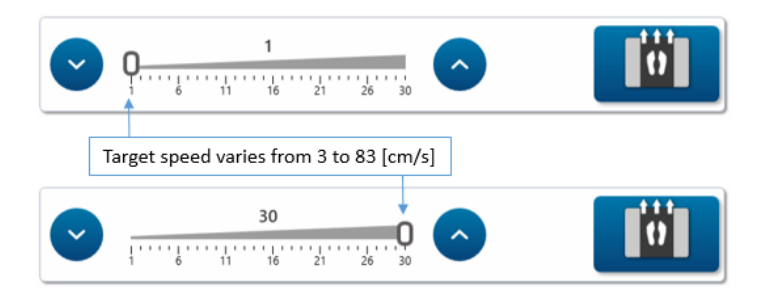

# 3.4.2.2 Walking State

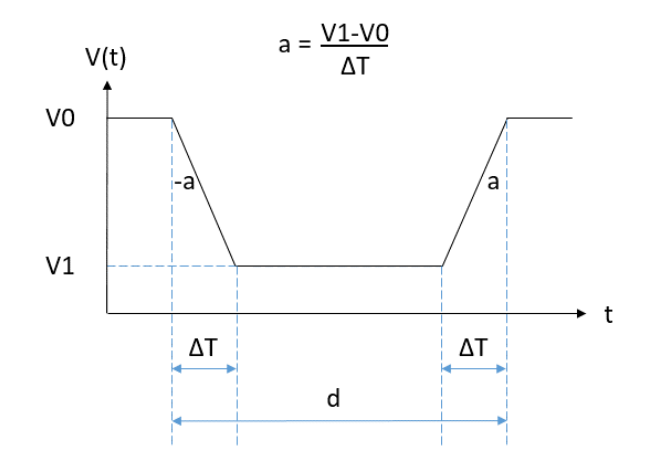

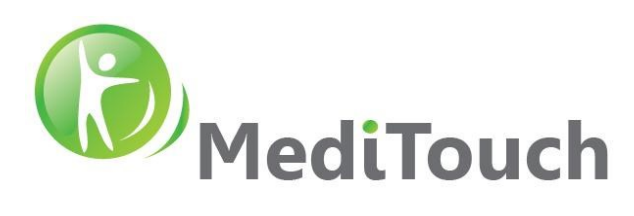

|     | Walking Speed |               |              |             |                |                                                                                         | Back      | ward Pertur | vard Perturbation Model |                |                      |                    |
|-----|---------------|---------------|--------------|-------------|----------------|-----------------------------------------------------------------------------------------|-----------|-------------|-------------------------|----------------|----------------------|--------------------|
|     |               | Initial Sp    | eed (VO)     |             |                | Target Sp                                                                               | peed (V1) |             | Accelera                | tion Time      | Acceler<br>Deacce    | ation /<br>eration |
|     | [km           | ז <b>/</b> h] | [cn          | 1/s]        | [cn            | n/s]                                                                                    | [cn       | n/s]        | [s]                     |                | [cm/s <sup>2</sup> ] |                    |
| V   | /0_min        | V0_max        | V0_min       | V0_max      | V1 Range       | at V0_min                                                                               | V1 Range  | at V0_max   | ∆T_min                  | ∆T_max         | a_min                | a_max              |
|     | 0.1           | 1             | 3            | 28          | 2              | 0                                                                                       | 27        | 0           | 0.2                     | 0.15           | 5                    | 185                |
|     | 1.1           | 2             | 31           | 56          | 28             | 0                                                                                       | 53        | 0           | 0.2                     | 0.25           | 15                   | 222                |
|     | 2.1           | 3             | 58           | 83          | 53             | 0                                                                                       | 78        | 0           | 0.2                     | 0.3            | 29                   | 278                |
|     | 3.1           | 4             | 86           | 111         | 78             | 0                                                                                       | 103       | 0           | 0.2                     | 0.35           | 43                   | 317                |
|     | 4.1           | 5             | 114          | 139         | 103            | 0                                                                                       | 128       | 0           | 0.2                     | 0.4            | 57                   | 347                |
|     | 5.1           | 6             | 142          | 167         | 128            | 0                                                                                       | 153       | 0           | 0.2                     | 0.45           | 71                   | 370                |
|     | 6.1           | 7             | 169          | 194         | 153            | 0                                                                                       | 178       | 0           | 0.2                     | 0.5            | 85                   | 389                |
| ·   |               | 2.1<br>2 3 4  | 5 6          |             | km/h           | « <l< th=""><th>C</th><th></th><th>2 3 4</th><th>5 6 7</th><th>km/h</th><th>8</th></l<> | C         |             | 2 3 4                   | 5 6 7          | km/h                 | 8                  |
|     | <b>)</b>      | 1             | 21 26        |             |                |                                                                                         | C         | <b>O</b>    | <b>1</b><br>11 16 21    | 26 30          |                      |                    |
| Tar | get spee      | d varies fro  | m 53 to 0 [d | cm/s] at VO | _min of 2.1[kr | m/h]                                                                                    |           | Target sp   | eed varies from         | m 78 to 0 [cm/ | 's] at V0_m          | ax of 3[km/h]      |
|     |               | 30            | 21 26        |             |                | Ü                                                                                       |           | 1           | <b>30</b>               | 26 30          | <u>^</u>             |                    |

#### 3.4.3 Medial/Lateral Perturbation Profile

This explanation includes both standing and walking states

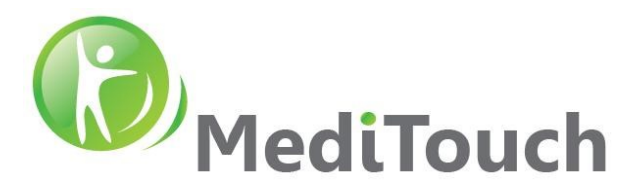

# 4 Validation

# 4.1 COP Classification Algorithm

Resources

| Record tracking folder:        | REC03                                            |
|--------------------------------|--------------------------------------------------|
| BalanceTutor model:            | BT100                                            |
| BalanceTutor software version: | 1.0.11.1107                                      |
| Subject:                       | Normal health, age 31, weight 74kg, height 185cm |

# Protocol

- A. Access to the BT software
- B. Go to Settings then to PArameters
- C. Enable Sensor Logger
- D. Set to Manual Mode
- E. Set Speed to 4.2km/h
- F. Ask the subject to walk normaly
- G. Press PLAY
- H. Record approximattly 1min
- I. After record complited, perform signal analysis using Matlab software

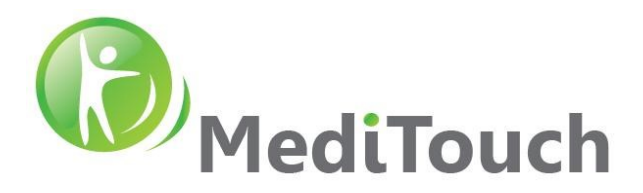

 Photo taken to include two feets during normal walking together with ruler taped on the front cover of the BT.

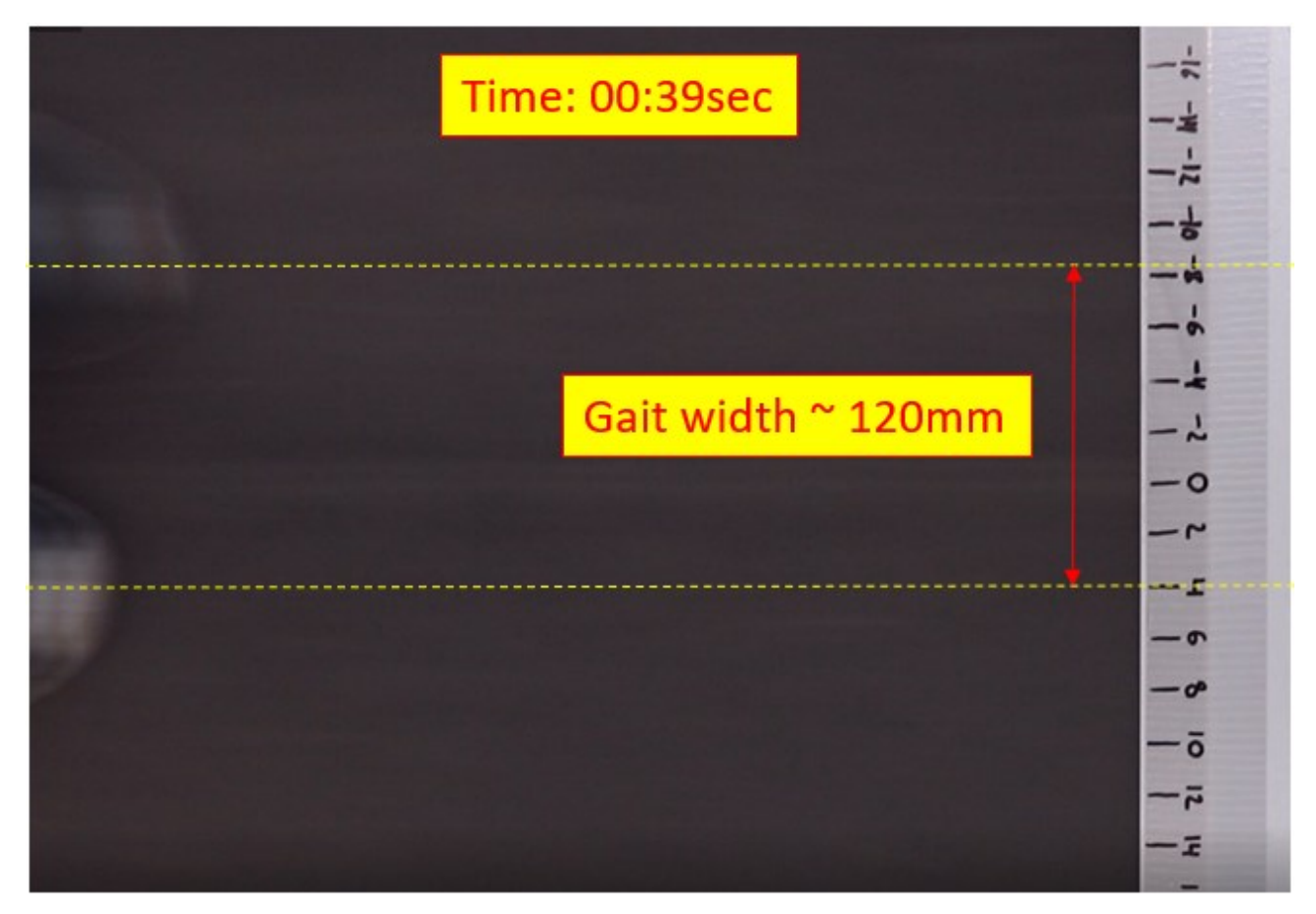

Mtlab analysis for one representive fragment of the signal.

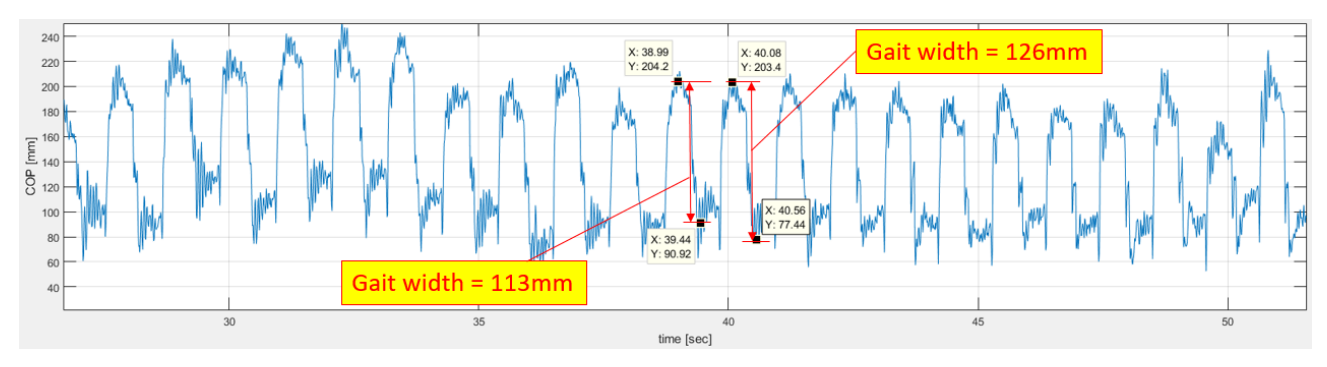

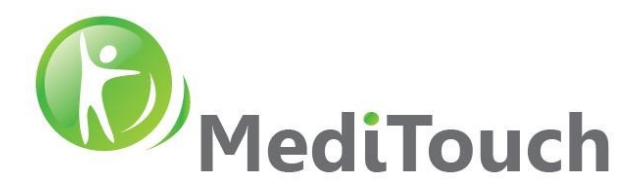

# 4.2 Treadmill Perturbation Kinematics

Following measurements recorded using EP204 and EP206 drivers installed in the BalanceTutor. Reference file: PerturbationSetup\_v1.2\_160821.xlsx

#### 4.2.1 Treadmill Speed

Following a table shows records detected from the EP206 driver that controls the running belt speed. The smallest speed (non zero) value is **3cm/s** and largest speed value is **194cm/s**.

|       | Running Speed   |                 |                    |                  |  |  |  |  |  |  |  |
|-------|-----------------|-----------------|--------------------|------------------|--|--|--|--|--|--|--|
|       | Walking         | Velocity        | Walking Velocity   |                  |  |  |  |  |  |  |  |
| Index | UI<br>Parameter | UI<br>Parameter | StartSpeed<br>(DB) | EndSpeed<br>(DB) |  |  |  |  |  |  |  |
|       | [kn             | n/h]            | [cm                | n/s]             |  |  |  |  |  |  |  |
| #     | V0_min          | V0_max          | V0_min             | V0_max           |  |  |  |  |  |  |  |
| 0     | 0               | 0               | 0                  | 0                |  |  |  |  |  |  |  |
| 1     | 0.1             | 1               | 3                  | 28               |  |  |  |  |  |  |  |
| 2     | 1.1             | 2               | 31                 | 56               |  |  |  |  |  |  |  |
| 3     | 2.1             | 3               | 58                 | 83               |  |  |  |  |  |  |  |
| 4     | 3.1             | 4               | 86                 | 111              |  |  |  |  |  |  |  |
| 5     | 4.1             | 5               | 114                | 139              |  |  |  |  |  |  |  |
| 6     | 5.1             | 6               | 142                | 167              |  |  |  |  |  |  |  |
| 7     | 6.1             | 7               | 169                | 194              |  |  |  |  |  |  |  |

#### 4.2.2 Treadmill Perturbation Acceleration & Deacceleration

Following a table shows records detected from the EP206 driver that controls the running belt perturbation acceleration and deacceleration. The smallest acceleration value is **10cm/s<sup>2</sup>** and largest acceleration value is **625cm/s<sup>2</sup>**.

|           | Runnin    | g Speed    |          | Forward Perturbation Model |            |             |             |            |             |         |          |
|-----------|-----------|------------|----------|----------------------------|------------|-------------|-------------|------------|-------------|---------|----------|
| Malking   | Valasity  | Malking    | Valasity | Increase                   | e in speed | Perturbatio | on Velocity | Perturbati | on Velocity | Acceler | ation =  |
| waiking   | velocity  | waiking    | velocity | fro                        | om V0      | for m       | nin V1      | for m      | nax V1      | DeAcce  | leration |
|           |           |            |          |                            |            |             |             |            |             | Accele  | ration   |
| UI        | UI        | StartSpeed | EndSpeed |                            |            | Calculated  | Calculated  | Calculated | Calculated  | ar      | nd       |
| Parameter | Parameter | (DB)       | (DB)     | Spe                        | Speed (DB) |             | Parameter   | Parameter  | Parameter   | Deaccel | eration  |
|           |           |            |          |                            |            |             |             |            |             | (DB)    |          |
| [kn       | n/h]      | [cm        | n/s]     | [0                         | :m/s]      | [cn         | n/s]        | [cm/s]     |             | [cm/s2] |          |
| V0_min    | V0_max    | V0_min     | V0_max   | D_V1_mi                    | n D_V1_max | V1_min      | V1_max      | V1_min     | V1_max      | a_min   | a_max    |
| 0         | 0         | 0          | 0        | 3                          | 112        | 3           | 112         | 3          | 112         | 10      | 373      |
| 0.1       | 1         | 3          | 28       | 3                          | 83         | 6           | 86          | 31         | 111         | 15      | 415      |
| 1.1       | 2         | 31         | 56       | 15                         | 100        | 46          | 131         | 71         | 156         | 75      | 500      |
| 2.1       | 3         | 58         | 83       | 30                         | 125        | 88          | 183         | 113        | 208         | 150     | 625      |
| 3.1       | 4         | 86         | 111      | 45                         | 125        | 131         | 211         | 156        | 236         | 225     | 625      |
| 4.1       | 5         | 114        | 139      | 60                         | 125        | 174         | 239         | 199        | 264         | 300     | 625      |
| 5.1       | 6         | 142        | 167      | 60                         | 97         | 202         | 239         | 227        | 264         | 300     | 485      |
| 6.1       | 7         | 169        | 194      | 40                         | 70         | 209         | 239         | 234        | 264         | 200     | 350      |

 Tel: (972)-9-8637477
 45 Hi

 Fax: (972)-9-8852935

45 Hamelacha, Poleg industrial zone, Netanya, Israel. Zip: 4250574, PO Box: 8306 <sup>0901.doc</sup> Page 19 of 36

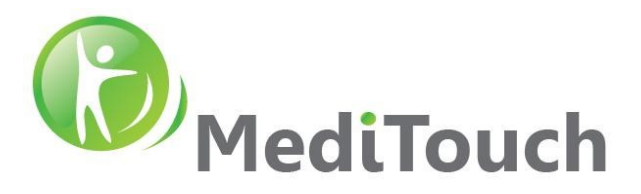

#### 4.2.3 Forward Distance

Following a table shows records detected from the EP206 driver that measures the actual distance under different forward perturbation events. The smallest distance value is 3cm and largest distance value is 87cm.

|       |           | Runnin                            | g Speed    |          |         |                   |             | F           | orward Pertu | rbation Mod | el       |         |       |          |              |
|-------|-----------|-----------------------------------|------------|----------|---------|-------------------|-------------|-------------|--------------|-------------|----------|---------|-------|----------|--------------|
|       | Walking   | Valocity                          | Walking    | Valocity | 1       | Increase in speed | Perturbatio | on Velocity | Perturbatio  | on Velocity | Acceler  | ation = | Т     | otal     | Acceleration |
|       | warking   | waiking velocity waiking velocity |            |          | from V0 | for m             | nin V1      | for m       | lax V1       | DeAcce      | leration | Trap    | ezoid | Time     |              |
| Index |           |                                   |            |          |         |                   |             |             |              |             | Accele   | ration  |       |          |              |
| muex  | UI        | UI                                | StartSpeed | EndSpeed |         | Speed (DB)        | Calculated  | Calculated  | Calculated   | Calculated  | an       | id      | Dista |          |              |
|       | Parameter | Parameter                         | (DB)       | (DB)     |         | Speed (DB)        | Parameter   | Parameter   | Parameter    | Parameter   | Deaccel  | eration | Dista | ice (DB) |              |
|       |           |                                   |            |          |         |                   |             |             |              |             | (D       | В)      |       |          |              |
|       | [kn       | n/h]                              | [cm        | n/s]     |         | [cm/s]            | [cn         | n/s]        | [cn          | n/s]        | [cm      | /s2]    | [     | cm]      | [s]          |
| #     | V0_min    | V0_max                            | V0_min     | V0_max   | D_      | V1_min D_V1_max   | V1_min      | V1_max      | V1_min       | V1_max      | a_min    | a_max   | d_mir | n d_max  | DT           |
| 0     | 0         | 0                                 | 0          | 0        |         | 3 112             | 3           | 112         | 3            | 112         | 10       | 373     | 3     | 35       | 0.3          |
| 1     | 0.1       | 1                                 | 3          | 28       |         | 3 83              | 6           | 86          | 31           | 111         | 15       | 415     | 3     | 16       | 0.2          |
| 2     | 1.1       | 2                                 | 31         | 56       |         | 15 100            | 46          | 131         | 71           | 156         | 75       | 500     | 13    | 27       | 0.2          |
| 3     | 2.1       | 3                                 | 58         | 83       |         | 30 125            | 88          | 183         | 113          | 208         | 150      | 625     | 23    | 39       | 0.2          |
| 4     | 3.1       | 4                                 | 86         | 111      |         | 45 125            | 131         | 211         | 156          | 236         | 225      | 625     | 33    | 51       | 0.2          |
| 5     | 4.1       | 5                                 | 114        | 139      |         | 60 125            | 174         | 239         | 199          | 264         | 300      | 625     | 43    | 63       | 0.2          |
| 6     | 5.1       | 6                                 | 142        | 167      |         | 60 97             | 202         | 239         | 227          | 264         | 300      | 485     | 53    | 75       | 0.2          |
| 7     | 6.1       | 7                                 | 169        | 194      |         | 40 70             | 209         | 239         | 234          | 264         | 200      | 350     | 63    | 87       | 0.2          |

#### 4.2.4 Backward Distance

Following a table shows records detected from the EP206 driver that measures the actual distance under different backward perturbation events. The smallest distance value is 1cm and largest distance value is **146cm**.

|       |                 | Runnin          | g Speed            |                  |          |                 |                         |                         |                         | Backwa                  | rd Perturba    | tion Model                    |          |         |
|-------|-----------------|-----------------|--------------------|------------------|----------|-----------------|-------------------------|-------------------------|-------------------------|-------------------------|----------------|-------------------------------|----------|---------|
|       | Walking         | Valacity        | Walking            | Valocity         | Decreese | e in speed from | Perturbatio             | n Velocity for          | Perturbatio             | on Velocity             | Acce           | leration =                    | Total Tr | apezoid |
|       | VVdiking        | velocity        | waiking            | velocity         | V0       |                 | min V1                  |                         | for max V1              |                         | DeAcceleration |                               | Distance |         |
| Index | UI<br>Parameter | UI<br>Parameter | StartSpeed<br>(DB) | EndSpeed<br>(DB) | Sp       | peed (DB)       | Calculated<br>Parameter | Calculated<br>Parameter | Calculated<br>Parameter | Calculated<br>Parameter | Acce<br>Deacce | eleration +<br>eleration (DB) | Distan   | ce (DB) |
| 1     | [kn             | n/h]            | [cm                | n/s]             |          | [cm/s]          | [c                      | m/s]                    | [cn                     | n/s]                    | [              | cm/s2]                        | [c       | m]      |
| #     | V0_min          | V0_max          | V0_min             | V0_max           | D_V1_mi  | n D_V1_max      | V1_min                  | V1_max                  | V1_min                  | V1_max                  | a_min          | a_max                         | d_min    | d_max   |
| 0     | 0               | 0               | 0                  | 0                | 3        | 83              |                         | 3                       | 8                       | 3                       | 15             | 373                           | 3        | 35      |
| 1     | 0.1             | 1               | 3                  | 28               | 1        | Current Speed   | 2                       | 0                       | 27                      | 0                       | 5              | 185                           | 1        | 6       |
| 2     | 1.1             | 2               | 31                 | 56               | 3        | Current Speed   | 28                      | 0                       | 53                      | 0                       | 15             | 222                           | 6        | 21      |
| 3     | 2.1             | 3               | 58                 | 83               | 6        | Current Speed   | 53                      | 0                       | 78                      | 0                       | 29             | 278                           | 12       | 38      |
| 4     | 3.1             | 4               | 86                 | 111              | 9        | Current Speed   | 78                      | 0                       | 103                     | 0                       | 43             | 317                           | 18       | 58      |
| 5     | 4.1             | 5               | 114                | 139              | 11       | Current Speed   | 103                     | 0                       | 128                     | 0                       | 57             | 347                           | 24       | 83      |
| 6     | 5.1             | 6               | 142                | 167              | 14       | Current Speed   | 128                     | 0                       | 153                     | 0                       | 71             | 370                           | 30       | 113     |
| 7     | 6.1             | 7               | 169                | 194              | 17       | Current Speed   | 153                     | 0                       | 178                     | 0                       | 85             | 389                           | 36       | 146     |

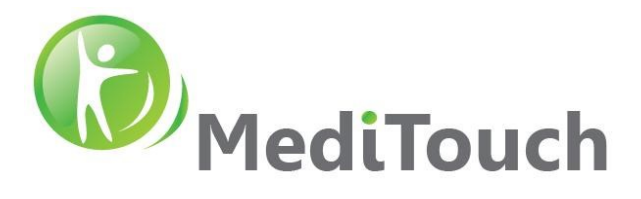

# 4.3 Lateral Perturbation Kinematics

# 4.3.1 Speed

Following a table shows records detected from the EP204 driver that controls the lateral movement speed of the perturbation platform. The smallest speed value is **5cm/s** and largest speed value is **60cm/s**.

| Index |        | Walking | Velocity |        | Та | rget   | Vel | ocity (V1) |  |
|-------|--------|---------|----------|--------|----|--------|-----|------------|--|
|       | [km    | n/h]    | [cm/s]   |        |    | [cm/s] |     |            |  |
| #     | V0_min | V0_max  | V0_min   | V0_max | ۷  | 1_m    | in  | V1_max     |  |
| 0     | 0      | 0       | 0 0      |        |    | 5      |     | 60         |  |
| 1     | 0.1    | 1       | 3        | 28     |    | 5      |     | 30         |  |
| 2     | 1.1    | 2       | 31       | 56     |    | 5      |     | 40         |  |
| 3     | 2.1    | 3       | 58       | 83     |    | 5      |     | 50         |  |
| 4     | 3.1    | 7       | 86       | 194    |    | 5      |     | 60         |  |

### 4.3.2 Acceleration

Following a table shows records detected from the EP204 driver that controls the perturbation platform acceleration. The smallest acceleration value is **25cm/s<sup>2</sup>** and largest acceleration value is **200cm/s<sup>2</sup>**.

| Index |        | Walking | Velocity |        | Target Ve | locity (V1) | Acceleration to target V1 |   |         |  |  |
|-------|--------|---------|----------|--------|-----------|-------------|---------------------------|---|---------|--|--|
|       | [km    | n/h]    | [cm      | n/s]   | [cn       | [           | /s2]                      |   |         |  |  |
| #     | V0_min | V0_max  | V0_min   | V0_max | V1_min    | V1_max      | Acc_mir                   | n | Acc_max |  |  |
| 0     | 0      | 0       | 0        | 0      | 5         | 60          | 25                        |   | 200     |  |  |
| 1     | 0.1    | 1       | 3        | 28     | 5         | 30          | 25                        |   | 75      |  |  |
| 2     | 1.1    | 2       | 31       | 56     | 5         | 40          | 25                        |   | 114     |  |  |
| 3     | 2.1    | 3       | 58       | 83     | 5         | 50          | 25                        |   | 156     |  |  |
| 4     | 3.1    | 7       | 86       | 194    | 5         | 60          | 25                        |   | 200     |  |  |

# 4.3.3 Deacceleration

Following a table shows records detected from the EP204 driver that controls the perturbation platform deacceleration. The smallest deacceleration value is  $25 \text{ cm/s}^2$  and largest deacceleration value is  $200 \text{ cm/s}^2$ .

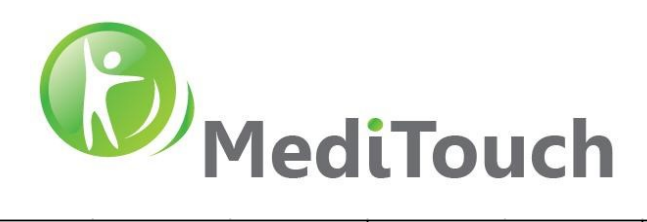

| Index |        | Walking | Velocity |        | Target Ve | locity (V1) | DeAcc<br>dista | elera | atio<br>(sp | on to end<br>beed=0) |
|-------|--------|---------|----------|--------|-----------|-------------|----------------|-------|-------------|----------------------|
|       | [km    | n/h]    | [cn      | n/s]   | [cn       |             | 2]             |       |             |                      |
| #     | V0_min | V0_max  | V0_min   | V0_max | V1_min    | V1_max      |                |       |             |                      |
| 0     | 0      | 0       | 0        | 0      | 5         | 60          | 25             |       |             | 200                  |
| 1     | 0.1    | 1       | 3        | 28     | 5         | 30          | 25             |       |             | 75                   |
| 2     | 1.1    | 2       | 31       | 56     | 5         | 40          | 25             |       |             | 114                  |
| 3     | 2.1    | 3       | 58       | 83     | 5         | 50          | 25             |       |             | 156                  |
| 4     | 3.1    | 7       | 86       | 194    | 5         | 60          | 25             |       |             | 200                  |

### 4.3.4 Distance

Following a table shows records detected from the EP204 driver that measures the actual distance under different lateral perturbation events. The smallest distance value is **1cm** and largest distance value is **18cm**.

| Index | Walking Velocity |        |                  | Target Velocity (V1) |        | Lateral Perturbation<br>Distance |   |       |    |       |
|-------|------------------|--------|------------------|----------------------|--------|----------------------------------|---|-------|----|-------|
|       | [km/h] [cm/s]    |        |                  | [cn                  | 1/s]   |                                  | [ | cm    | ו] |       |
| #     | V0_min           | V0_max | V0_min           | V0_max               | V1_min | V1_max                           |   | D_min |    | D_max |
| 0     | 0                | 0      | 0                | 0                    | 5      | 60                               | ſ | 1     |    | 18    |
| 1     | 0.1              | 1      | 3                | 28                   | 5      | 30                               |   | 1     |    | 12    |
| 2     | 1.1              | 2      | 31               | 56                   | 5      | 40                               |   | 1     |    | 14    |
| 3     | 2.1              | 3      | 58               | 83                   | 5      | 50                               |   | 1     |    | 16    |
| 4     | 3.1              | 7      | <mark>8</mark> 6 | 194                  | 5      | 60                               | l | 1     |    | 18    |

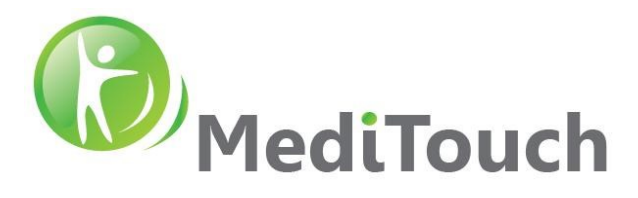

# 4.4 Emergency Stop Switch

- Purpose: The following test conducted in order to examine the reliability and execution time of the Emergency Stop Switch.
- Test Procedure
  - 1. Since the load capacity of the BT is 135 kg at the maximum, the subject wears additional cloths so the total weight becomes 140 kg as the worst case. Therefore, we use a subject that simulates a 140Kg load on the BT. Test conducted with two units to confirm that it is not characteristic of the device. The test conducted three times for each device in order to confirm the accidental result at the time of the measurement.
  - 2. Sequence:
    - A. Set the BT software to a manual mode
    - B. Set speed to 7 km/h
    - C. Set treatment duration to 5min
    - D. Press PLAY
    - E. Prepare and reset the Stop Watch
    - F. Press Emergency Stop Switch and on the same time initiate the Stop Watch counter
    - G. When running belt completely stopped, stop the Stop Watch counting.
    - H. Write the execution time from the Stop Watch
    - I. Repeat 3 times for all four perturbation directions
  - 3. Repeat above sequence with another BT

#### ✤ Results for the BT100 S/N: A183000007

| Record # | Stop Time | Criteria                           |
|----------|-----------|------------------------------------|
|          | [sec]     | $0.5 \le t \text{ [sec]} \le 0.75$ |
| 1        | 0.58      | Pass                               |
| 2        | 0.61      | Pass                               |
| 3        | 0.60      | Pass                               |

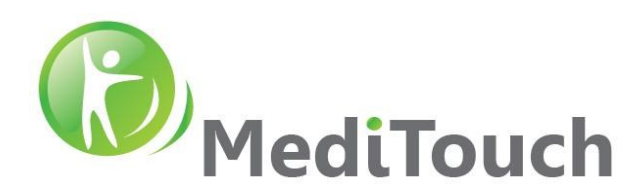

✤ Results for the BT100 S/N: A183000032

| Record # | Stop Time | Criteria                           |
|----------|-----------|------------------------------------|
|          | [sec]     | $0.5 \le t \text{ [sec]} \le 0.75$ |
| 1        | 0.62      | Pass                               |
| 2        | 0.59      | Pass                               |
| 3        | 0.61      | Pass                               |

### ✤ Conclusion:

This test showed that the system acts as expected in the criteria safety range that where defined in design and no farther precaution actions needed.

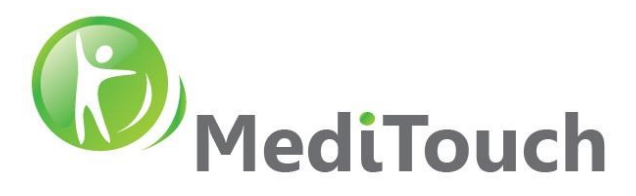

# 4.5 Safety Stop Switch Limits

Purpose: The following test conducted in order to examine the reliability of the internal Safety Stop Switch. Its purpose to prevent the perturbation platform (moves right and left) to travel above its physical travel distance of ±24cm. If the perturbation platform exceeds the safety limit of ±21.75cm there is a risk of high impact of the moving perturbation platform with the base frame, which is stationary all time.

#### ✤ Test procedure:

- A. Turn ON the system
- B. Complete its designed Homing procedure
- C. Go to Settings > Device > press one time on +21.75 and one time on -21.75
- D. Check if for one of the cases the Safety Stop Switch was enabled
- E. Do the following 1-4 steps 30 times and check stability of action, otherwise report as fault.
- Conclusion: after 30 times of the above procedure, the system acts safely as expected and no farther precaution actions where needed.

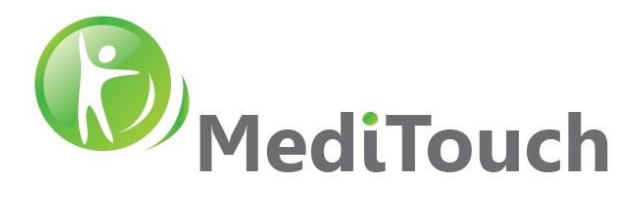

# 4.6 Perturbation Platform Execution Time Validation

- Purpose: Validate the maximal perturbation execution time for all four directions.
- Equipment: Brand ACCUSPLIT, Model 601X, S/N 44587215
- Test Procedure:
  - 1. Use a Stop Watch measurement equipment:

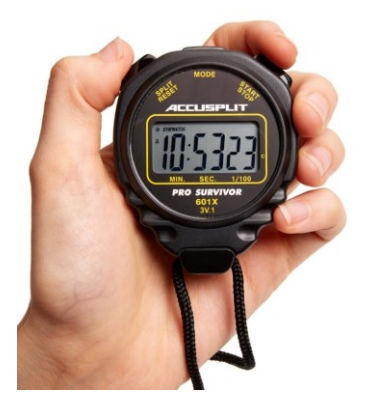

- 2. Since the load capacity of the BT is 135 kg at the maximum, the subject wears additional cloths so the total weight becomes 140 kg as the worst case. Therefore, we use a subject that simulates a 140Kg load on the BT. Test conducted with two units to confirm that it is not characteristic of the device. The test conducted three times for each device in order to confirm the accidental result at the time of the measurement.
- 3. Sequence:
  - A. Set the BT software to a manual mode
  - B. Set speed to 0 km/h
  - C. Set Perturbation to maximal (30)
  - D. Set treatment duration to 5min
  - E. Press PLAY
  - F. Prepare and reset the Stop Watch
  - G. Initiate perturbation and on the same time start the Stop Watch
  - H. When perturbation finished stop the Stop Watch counting
  - I. Write the execution time from the Stop Watch
  - J. Repeat 3 times for all four perturbation directions
- 4. Repeat above sequence with another BT

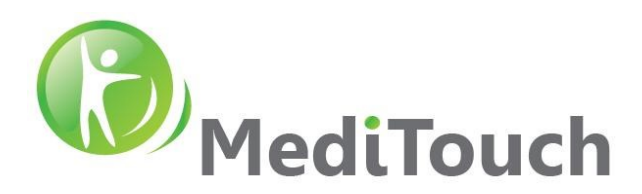

| Record # | Forward | Backward | Right | Left  | Criteria |                                   |
|----------|---------|----------|-------|-------|----------|-----------------------------------|
|          | [sec]   | [sec]    | [sec] | [sec] | FW, BW   | : $0.5 \le t  [sec] \le 1.0$      |
|          |         |          |       |       | R, L:    | $0.5 \le t \text{ [sec]} \le 1.0$ |
| 1        | 0.68    | 0.70     | 0.87  | 0.86  | Pass     |                                   |
| 2        | 0.71    | 0.71     | 0.85  | 0.87  | Pass     |                                   |
| 3        | 0.69    | 0.69     | 0.88  | 0.85  | Pass     |                                   |

✤ Results for the BT100 S/N: A183000007

#### ✤ Results for the BT100 S/N: A183000032

| Record # | Forward | Backward | Right | Left  | Criteria                                  |
|----------|---------|----------|-------|-------|-------------------------------------------|
|          | [sec]   | [sec]    | [sec] | [sec] | FW, BW: $0.5 \le t \text{ [sec]} \le 1.0$ |
|          |         |          |       |       | R, L: $0.5 \le t  [sec] \le 1.0$          |
| 1        | 0.65    | 0.67     | 0.88  | 0.85  | Pass                                      |
| 2        | 0.71    | 0.7      | 0.84  | 0.89  | Pass                                      |
| 3        | 0.69    | 0.68     | 0.86  | 0.84  | Pass                                      |

### Conclusion:

For both systems, approximately same values measured using the Stop Watch and the motor driver that reported to the computer (then to the user interface) as expected. The load of the subject on the running board did not influenced on target speed set by the user.

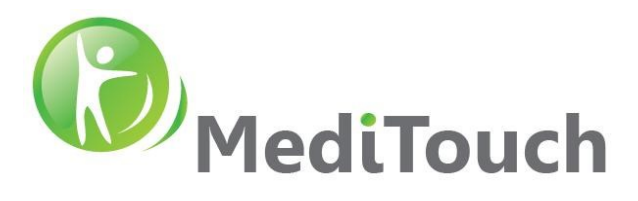

# 4.7 Belt Speed Validation

- Purpose: validate belt speed at  $\pm$ 7kmh with maximal load
- Equipment: Brand UNI-T, Model UT372, S/N C161065532
- Procedure:
  - 1. Set up the measurement equipment accordingly:

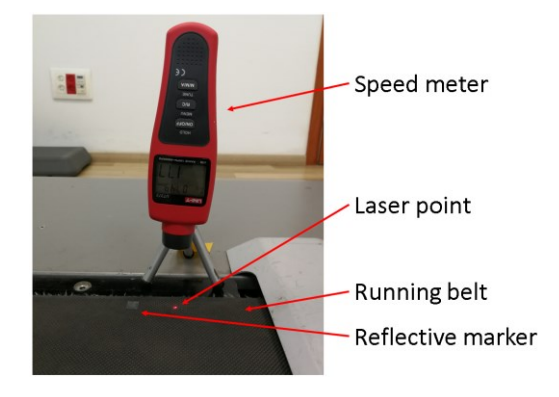

Consider the following parameter in the calculations: the length of the running belt is 3.32m

Speed [km/h] = Speed Meter Count [count] \* Cyclic Belt Length [m/count] / Duration [h]

- 3. Since the load capacity of the BT is 135 kg at the maximum, the subject wears additional cloths so the total weight becomes 140 kg as the worst case. Therefore, we use a subject that simulates a 140Kg load on the BT. Test conducted with two units to confirm that it is not characteristic of the device. The test conducted three times for each device in order to confirm the accidental result at the time of the measurement.
- 4. Sequence:
  - A. Set the BT software to a manual mode
  - B. Set speed to 7 km/h
  - C. Set treatment duration to 5min
  - D. Press PLAY button
  - E. When record end's, write the time from the speed meter
  - F. Repeat 3 times for forward then backward belt direction
- 5. Repeat above sequence with another BT

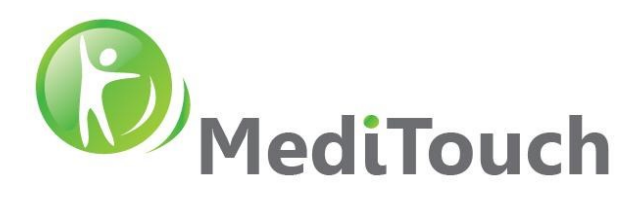

#### ✤ Results for the BT100 S/N: A183000007

Belt direction: Forward

|          | Speed Meter                                  | External Measurer | Driver Measurement |                     |              |
|----------|----------------------------------------------|-------------------|--------------------|---------------------|--------------|
| Record # | Speed Meter Measured Distance Measured Speed |                   | Measured Speed     | Calculated Distance | Target Speed |
|          | [Count]                                      | [m]               | [km/h]             | [m]                 | [km/h]       |
| 1        | 176                                          | 584               | 7.01               | 581                 | 7            |
| 2        | 176                                          | 584               | 7.01               | 581                 | 7            |
| 3        | 175                                          | 581               | 6.97               | 580                 | 7            |

# ✤ Belt direction: Backward

|          | Speed Meter                                                            | External Measurer | Driver Measurement  |              |        |
|----------|------------------------------------------------------------------------|-------------------|---------------------|--------------|--------|
| Record # | Speed Meter         Measured Distance         Measured Speed         0 |                   | Calculated Distance | Target Speed |        |
|          | [Count]                                                                | [m]               | [km/h]              | [m]          | [km/h] |
| 1        | 175                                                                    | 581               | 6.97                | 580          | 7      |
| 2        | 176                                                                    | 584               | 7.01                | 581          | 7      |
| 3        | 176                                                                    | 584               | 7.01                | 581          | 7      |

# ✤ Results for the BT100 S/N: A183000032

Belt direction: Forward

|          | Speed Meter External Measurement                             |     |                     | Driver Measurement |        |  |
|----------|--------------------------------------------------------------|-----|---------------------|--------------------|--------|--|
| Record # | Speed Meter         Measured Distance         Measured Speed |     | Calculated Distance | Target Speed       |        |  |
|          | [Count]                                                      | [m] | [km/h]              | [m]                | [km/h] |  |
| 1        | 176                                                          | 584 | 7.01                | 582                | 7      |  |
| 2        | 176                                                          | 584 | 7.01                | 582                | 7      |  |
| 3        | 177                                                          | 587 | 7.05                | 585                | 7      |  |

Belt direction: Backward

|          | Speed Meter External Measurement                             |     |                     | Driver Measurement |        |  |
|----------|--------------------------------------------------------------|-----|---------------------|--------------------|--------|--|
| Record # | Speed Meter         Measured Distance         Measured Speed |     | Calculated Distance | Target Speed       |        |  |
|          | [Count]                                                      | [m] | [km/h]              | [m]                | [km/h] |  |
| 1        | 176                                                          | 584 | 7.01                | 581                | 7      |  |
| 2        | 176                                                          | 584 | 7.01                | 580                | 7      |  |
| 3        | 176                                                          | 584 | 7.01                | 581                | 7      |  |

Tel: (972)-9-8637477 Fax: (972)-9-8852935 45 Hamelacha, Poleg industrial zone, Netanya, Israel. Zip: 4250574, PO Box: 8306 www.meditouch.co.il info@meditouch.co.il DO-15-01-17

BalanceTutor signal analysis & validation report 210901.doc

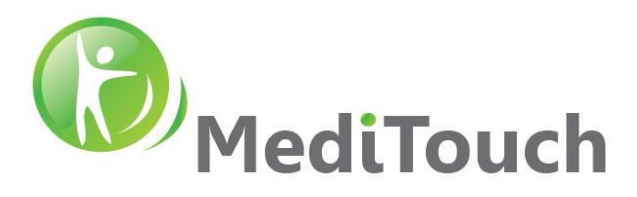

#### Conclusion:

For both systems, approximately same values measured using the speed meter and the motor driver that reported to the computer (then to the user interface) as expected. The load of the subject on the running board did not influenced on target speed set by the user.

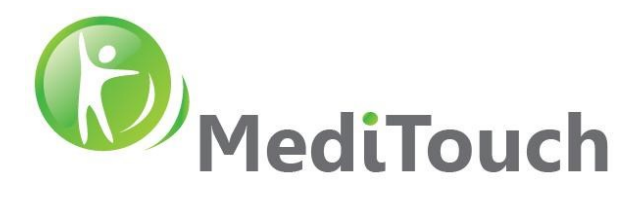

# 4.8 Running Belt Start and Stop Time Validation

- Purpose: Validate the running belt Start time duration for speeds 0 km/h up to maximal of 7 km/h, and Stop time of the running belt from a speed of 7 km/h down to 0 km/h. examining performances with maximum load.
- Equipment: Brand ACCUSPLIT, Model 601X, S/N 44587215
- ✤ Test Procedure:
  - 1. Use a Stop Watch measurement equipment:

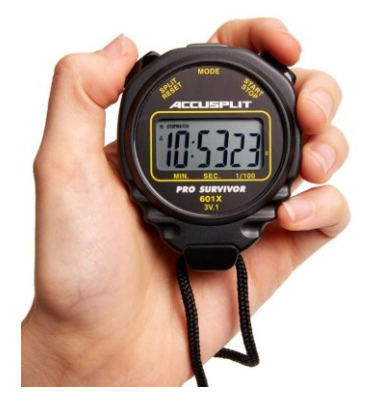

- 2. Since the load capacity of the BT is 135 kg at the maximum, the subject wears additional cloths so the total weight becomes 140 kg as the worst case. Therefore, we use a subject that simulates a 140Kg load on the BT. Test conducted with two units to confirm that it is not characteristic of the device. The test conducted three times for each device in order to confirm the accidental result at the time of the measurement.
- 3. Sequence:
  - A. Set the BT software to a manual mode
  - B. Set speed to 7 km/h
  - C. Set treatment duration to 1min
  - D. Prepare and reset the Stop Watch
  - E. Press PLAY and on the same time start the Stop Watch
  - F. When speed reaches to maxima speed of 7 km/h (sound of the motor start to be constant), stop the Stop Watch counting
  - G. Write the execution time from the Stop Watch
  - H. Reset the Stop Watch and prepare for a second counting
  - Continue walking for 20-30 seconds more I.

info@meditouch.co.il DO-15-01-17

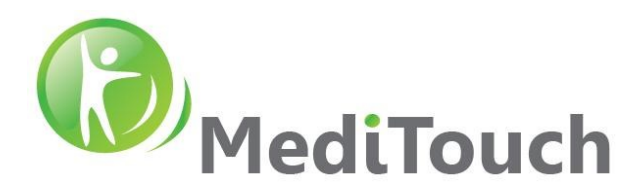

- J. Press STOP and on the same time start the Stop Watch
- K. When speed reaches to full stop of the belt, stop the Stop Watch counting.
- L. Write the execution time from the Stop Watch
- M. Repeat 3 times for all four perturbation directions
- 4. Repeat above sequence with another BT
- Results for the BT100 S/N: A183000007

| Record # | START TIME | STOP TIME | Criteria                        | Criteria                              |
|----------|------------|-----------|---------------------------------|---------------------------------------|
|          | [sec]      | [sec]     | START: $7 \le t$ [sec] $\le 10$ | <b>STOP:</b> $7 \le t$ [sec] $\le 10$ |
| 1        | 8.15       | 7.94      | Pass                            | Pass                                  |
| 2        | 8.08       | 8.03      | Pass                            | Pass                                  |
| 3        | 8.22       | 8.11      | Pass                            | Pass                                  |

### ✤ Results for the BT100 S/N: A183000032

| Record # | START TIME | STOP TIME | Criteria                        | Criteria                              |
|----------|------------|-----------|---------------------------------|---------------------------------------|
|          | [sec]      | [sec]     | START: $7 \le t$ [sec] $\le 10$ | <b>STOP:</b> $7 \le t$ [sec] $\le 10$ |
| 1        | 8.11       | 8.04      | Pass                            | Pass                                  |
| 2        | 8.18       | 8.10      | Pass                            | Pass                                  |
| 3        | 8.07       | 7.89      | Pass                            | Pass                                  |

#### ✤ Conclusion:

For both systems, values within the range of the required specification values measured.

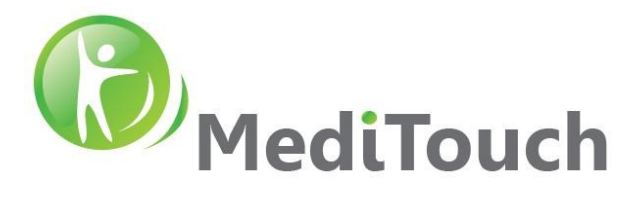

# 4.9 Gait Analysis

The following section will focus on validating gait analysis parameters generated from the Gait Analysis Evaluation mode.

Note: This module is license dependent and not included in the basic BalanceTutor software pack. Ask your vendor for quotation on the Gait Analysis Add-on Module.

#### 4.9.1 Introduction

The BalanceTutor has a real-time data acquisition from four analogue load cells that can hold up to 200Kg of weight for each sensor. The analogue output of the load cells are then digitized (A/D converter) in a rate of 100[sample/sec]. Using a moment calculation of the weights applied on each sensor a COP(x(t),y(t)) calculated. In practice because its sampled time COP function represented as COP(x(nTs),y(nTs)) while n is time index and Ts is the sampling time interval. Because the moment equations makes the total weight applied to the platform equal at any Euclidian point, the weight then is not the parameter for analysis but only the location of the gait event and its timing.

#### 4.10 Reproducibility Test

The gait analysis functionality tested in healthy volunteers. The volunteers walked on the treadmill at speeds 1, 2, 3, 4, 5 and 6 km/h. The volunteers repeated the test 3 times at each speed.

It was found that the values generated over the 3 tests at each speed 1, 2, 3, 4, 5 and 6 km/h were not significantly different. There was an anomaly at test speed 1km/h. The reason for this is thought to be due to the fact that this speed is below a comfortable walking speed. At this speed the volunteer over planned and thought about each step in an unnatural fashion.

The following report shows one example of spatiotemporal parameters of gait during the testing namely Speed, Cadence, Step Length, Step Width, Stride Length, Single Support (% of gait cycle), Double Support (% of gait cycle), Stance phase (% of gait cycle) and Swing phase (% of gait cycle).

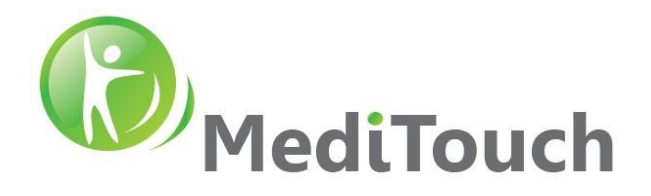

Page 1/3:

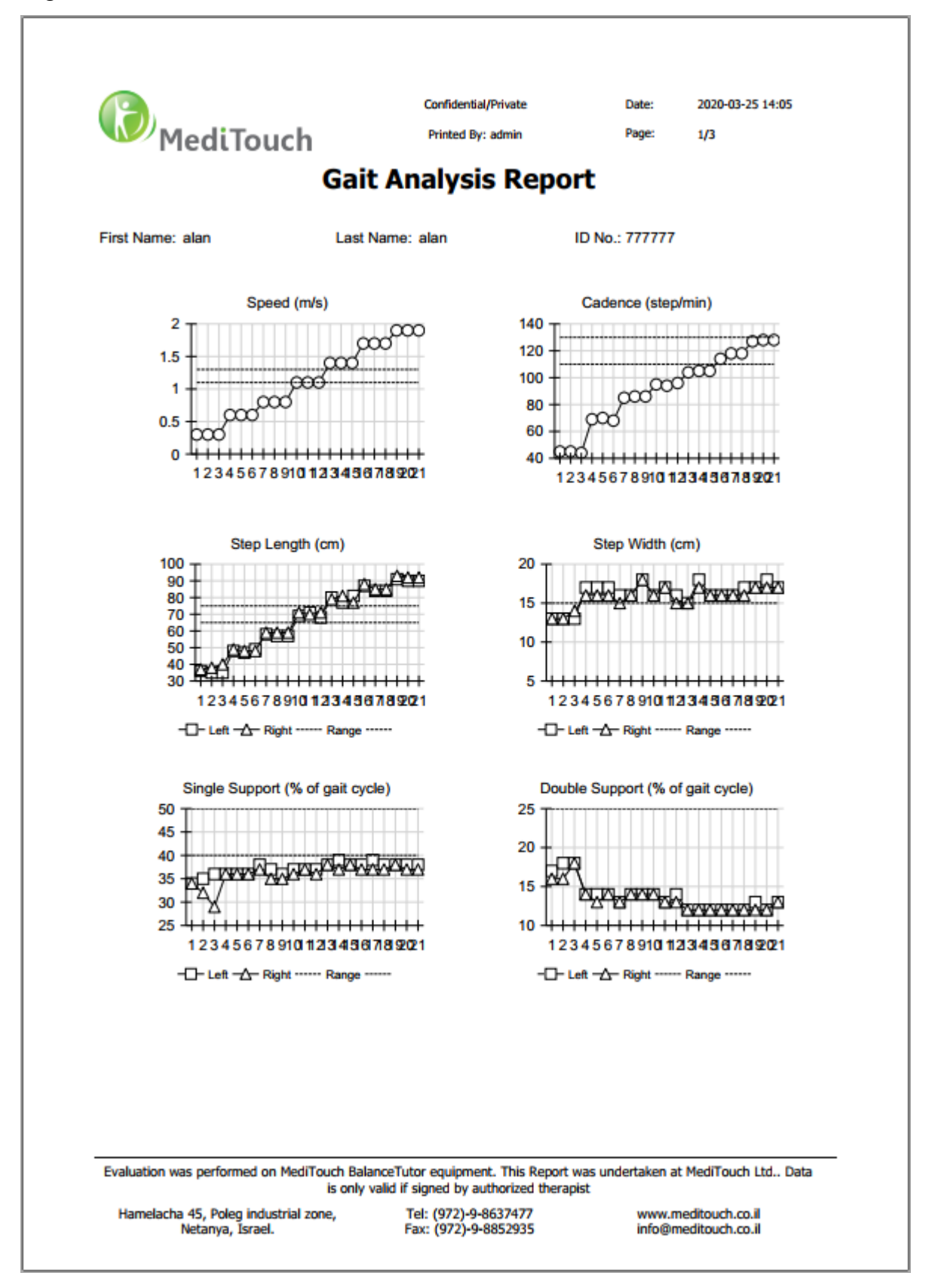

Tel: (972)-9-8637477 Fax: (972)-9-8852935 45 Hamelacha, Poleg industrial zone, Netanya, Israel. Zip: 4250574, PO Box: 8306 www.meditouch.co.il info@meditouch.co.il DO-15-01-17

BalanceTutor signal analysis & validation report 210901.doc

Page 34 of 36

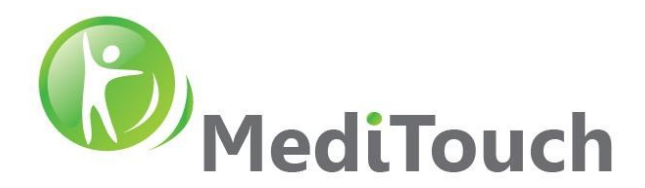

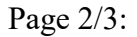

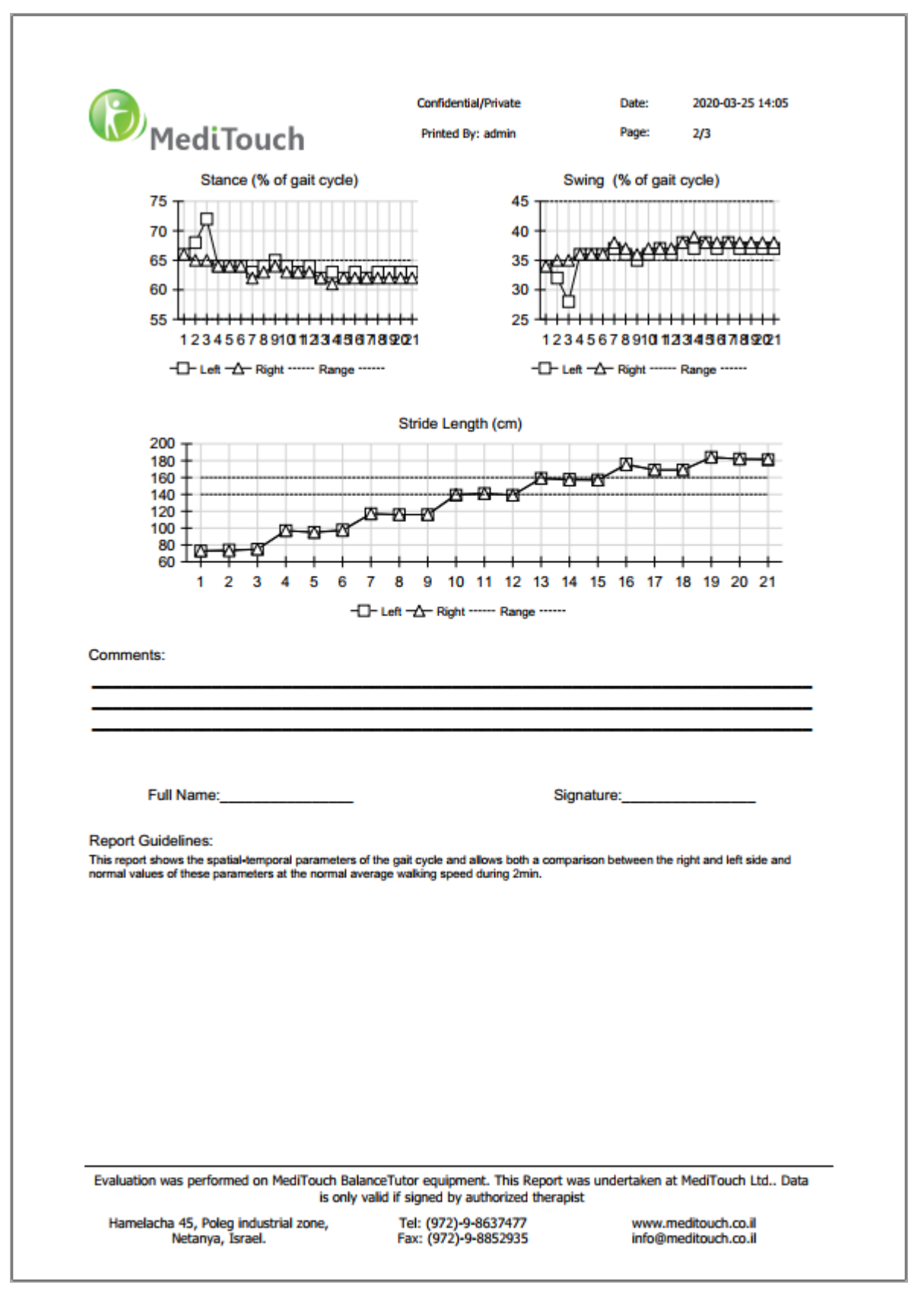

Tel: (972)-9-863747745 Hamelacha, Poleg industrial zone, Netanya, Israel.Fax: (972)-9-8852935Zip: 4250574, PO Box: 8306BalanceTutor signal analysis & validation report 210901.docPage 35 of 36

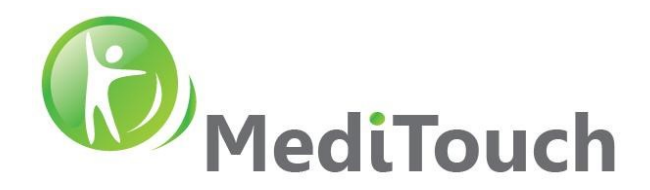

Page 3/3:

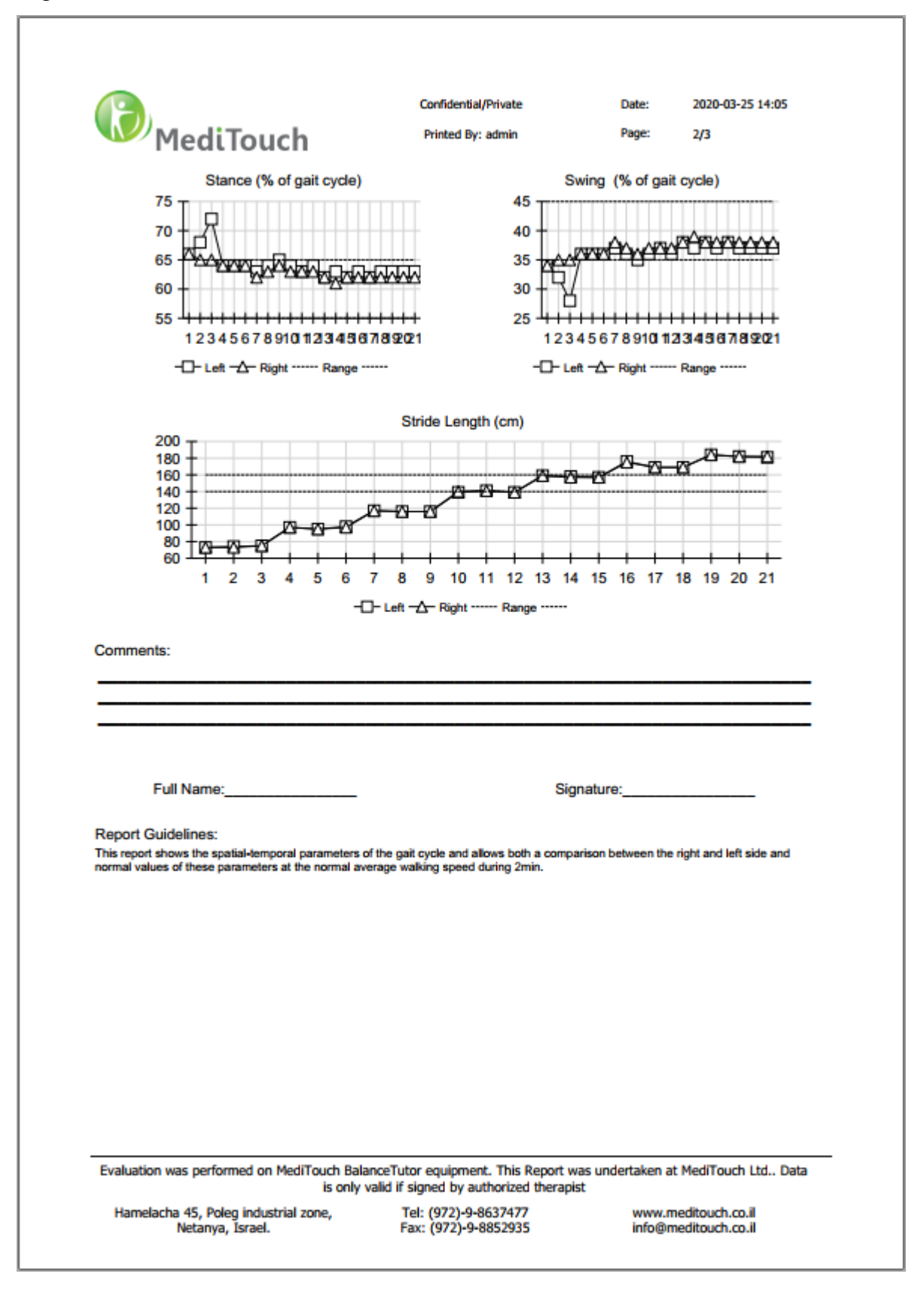